# Acer d100 bärbar navigator

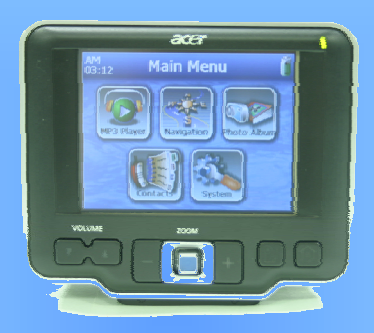

# Användarhandbok

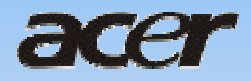

# Juridiska anmärkningar

#### COPYRIGHT

Acer d100 bärbar navigator, användarhandbok Originalutgåva: Juli 2005

Acer och Acer-logotypen är registrerade varumärken som tillhör Acer Inc. Andra produkt- eller systemnamn i detta dokument är varumärken eller registrerade varumärken som tillhör respektive ägare. Symbolerna © och TM används inte i texten.

Ändringar av informationen i denna publikation kan göras vid vissa tillfällen utan skyldighet att meddela någon person om sådana revisioner eller ändringar. Ändringarna kommer att tas med i nya utgåvor av denna användarhandbok eller tilläggsdokument och -publikationer.

Ingen del av denna publikation får reproduceras, lagras i ett system för återhämtning eller överföras, i någon form eller med några medel, elektroniskt, mekaniskt, via fotokopiering, registrering eller på annat sätt utan föregående skriftligt tillstånd från Acer Inc.

#### FRISKRIVNING OCH ANSVARSBEGRÄNSNING

Acer och dess dotterbolag lämnar inga framställningar eller garantier, vare sig uttryckliga eller underförstådda, beträffande innehållet i dokumentet och friskriver sig i synnerhet från underförstådda garantier för säljbarhet eller lämplighet för ett visst ändamål. Acer och dess dotterbolag påtar sig inget ansvar för någon skada eller förlust som uppstår till följd av användning av denna Acer d100 bärbar navigator.

#### ANTECKNINGAR

Anteckna information om enhetens ID, serienummer, inköpsdatum och inköpsställe nedan. Serienumret anges på etiketten som finns på Acer-enheten. I all korrespondens beträffande enheten bör uppgifter om serienumret, enhetens ID och inköpsinformation finnas med.

Acer d100 bärbar navigator

Enhetens ID:\_\_\_\_\_

Enhetens serienummer:\_\_\_\_\_

Inköpsdatum:

Inköpsställe:

#### Kasseringsanvisningar

Kasta inte den elektroniska enheten i soporna vid kassering. För att minska föroreningarna och skydda vår gemensamma världsmiljö bör du återvinna utrustningen. Mer information om hur WEEE bör behandlas finns på vår hemsida på <u>www.acer.com</u> under miljöavsnittet.

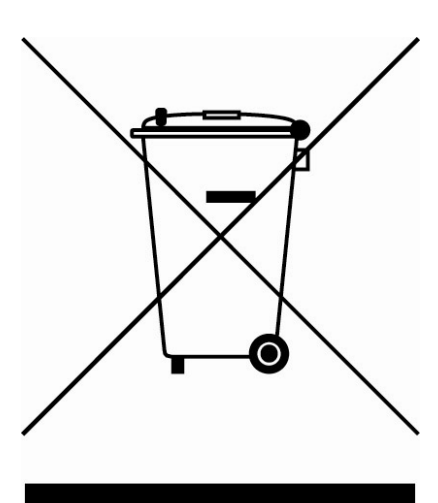

#### USA

För elektroniska produkter som innehåller en LCD/CRT-skärm eller -display:

Lampan/lamporna i produkten innehåller kvicksilver och måste återvinnas eller kasseras i enlighet med lokal, statlig eller federal lagstiftning. Om du vill ha mer information kontaktar du Electronic Industries Alliance på <u>www.eiae.org</u>. Besök <u>www.lammprecycle.org</u> för information om hantering av lampavfall.

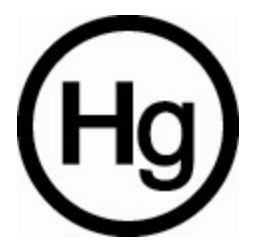

# Innehållsförteckning

| Acer d100, funktionsurval                    | vi  |
|----------------------------------------------|-----|
| Kraftfullt system                            | vi  |
| Bred och exakt GPS-täckning                  | vi  |
| Bärbar design                                | vi  |
| Ergonomiska funktioner                       | vii |
| Multimediaprogram                            | vii |
| Program för kontakthantering                 | vii |
| KAPITEL 1 - FÖRST OCH FRÄMST                 | 1   |
| Systemöversikt                               |     |
| Bak- och frontpanel                          |     |
| Höger och vänster panel                      |     |
| Vy över ovan- och undersida                  |     |
|                                              |     |
| Översikt över kringutrustning                |     |
| Bilmonteringssats                            | 4   |
| Bilmontering                                 | 5   |
| Dockningsstation                             | 6   |
| Billaddare                                   | 6   |
| Installation av Acer d100                    | 7   |
| Packa upp Acer d100                          | 7   |
| Montera Ácer d100 i fordonet                 | 8   |
| Starta Acer d100                             | 11  |
| KADITEL 2. CDUNDI ÄCCANDE EAKTA OM ACED D100 | 15  |
| KAFITEL 2 - GRUNDLAGGANDE FAKTA UM ACEK DI00 |     |
| Hårdvarugränssnitt                           |     |
| Använda pekskärmens bakgrundsbelysning       |     |
| Använda SD/MMC-platsen                       |     |
| Upprätta anslutning mellan enheten och en PC |     |
| Använda monteringssatsen                     |     |
| Ladda Acer d100                              | 24  |
| Kommandogränssnitt                           |     |
| Använda snabbknapparna                       | 25  |
| Använda jovstick                             |     |
| Använda Acer d100:s pekskärm                 |     |

| Använda panelen Main menu (Huvudmeny)           | 27       |
|-------------------------------------------------|----------|
| KAPITEL 3 - KONTAKTHANTERING                    | 29       |
| Contacts (Kontakter)                            |          |
| Använda Contacts (Kontakter)                    |          |
| Skapa en ny kontakt                             |          |
| Redigera kontaktinformation                     |          |
| Navigera till en kontaktadress                  |          |
| Exportera kontakter från Acer d100              |          |
| Importera kontakter till Acer d100:             |          |
| Ta bort en kontakt                              |          |
| Contacts Exchange                               |          |
| Använda Contacts Exchange                       |          |
| Exportera kontakter från datorn                 |          |
| Importera kontakter från Acer d100              |          |
| ActiveSync                                      |          |
| Synkronisera kontakter                          |          |
| KAPITEL 4 - MULTIMEDIALÄGE                      |          |
| Översikt över multimedialäget                   |          |
| MP3                                             |          |
| Använda MP3                                     |          |
| Photo                                           |          |
| Använda Photo                                   |          |
| Visa filer i läget Full Screen (Helskärm)       |          |
| Visa filer i läget Slide Show (Bildspel)        |          |
| KAPITEL 5 - SYSTEMKONFIGURATION                 |          |
| Översikt över systeminställningar               |          |
| Annassa användarönskemål                        | 47       |
| Volvm                                           |          |
| Ström                                           | 47<br>18 |
| Bakarundsbelvsning                              | 40<br>40 |
| Datum, tid                                      |          |
| Språk                                           |          |
| Systeminformation                               |          |
| KAPITEL 6 - SYSTEMUNDERHÅLL OCH ANVÄNDARSUPPORT |          |

| Använda Acer d100 på ett säkert sätt                    |    |
|---------------------------------------------------------|----|
| Försiktighetsåtgärder vid körning                       | 51 |
| Försiktighetsåtgärder vid drift                         |    |
| Försiktighetsåtgärder vid förvaring                     | 53 |
| Försiktighetsåtgärder avseende tillbehör och reparation | 53 |
| Rengöra Acer d100                                       | 53 |
| Felsöka Acer d100                                       |    |
| Omkalibrera skärmen.                                    |    |
| Återställa Acer d100                                    |    |
| Ladda fabriksstandardinställningarna                    |    |
| Återställa GPS-funktionen                               | 55 |
| Vanliga frågor                                          |    |
| Kundsupport                                             | 58 |
| KAPITEL 7 - SYSTEMSPECIFIKATIONER                       | 59 |
| Hårdvarufunktioner                                      | 59 |
| GPS-specifikationer                                     | 60 |
| Programvaruspecifikationer                              | 61 |
| Design och ergonomi                                     | 61 |
| Miljöspecifikationer                                    | 64 |
| Regelinformation                                        | 64 |

Acer d100 bärbar GPS-navigator

## Acer d100, funktionsurval

Slut på fumlandet med föråldrade papperskartor. Slut på det fåraktiga uttrycket: "jag vet inte var jag är". Dessutom, definitivt slut på att färdas i cirklar för att nå målet. Nå målet på ett snabbt och enkelt sätt med din nya Acer d100 bärbara navigator.

#### Kraftfullt system

- Operativsystemet Microsoft Windows CE .NET 4.2
- Programprocessorn Samsung S3C2410 266 MHz
- SiRF Star II LP chipuppsättning med inbyggd Xtrac v2-programvara
- Laddningsbart 2200 mAh litiumjonbatteri med hög densitet

#### Bred och exakt GPS-täckning

- Destinator DS
- NAVTEQ-databas med digitala kartor
- Integrerad patchantenn för optimal satellitmottagning ur alla vinklar

#### Bärbar design

- Den kompakta stommen med låg vikt gör det lätt för användare att ta med den överallt vid körning eller vandring
- Bilmonteringssats för användning i flera fordon (monteras på vindrutan eller instrumentbrädan
- Möjlighet till laddning vid körning med billaddare och USB-kabel

## Ergonomiska funktioner

- 3,5-tums 200-nit QVGA TMR LCD-pekskärm
- Lättåtkomliga snabbknappar med bakgrundsbelysning
- Enkelt, lättanvänt användargränssnitt med stora ikoner och kommandoknappar
- Användargränssnittet har stöd för flera språk
- Förladdade språk: Internationell engelska, franska, tyska, italienska och spanska
- Fler språkalternativ för navigeringsläget: Danska, holländska, norska, portugisiska och svenska
- Avancerade energisparalternativ

#### Multimediaprogram

- MP3 för musikunderhållning
- Photo för dina digitala favoritbilder

#### Program för kontakthantering

- Contacts för att hantera kontaktinformation i enheten
- Acer d100 Contacts Exchange för att hantera kontaktinformation i din dator
- Microsoft ActiveSync 3.8 för att synkronisera kontaktinformation

## **KAPITEL 1**

## Först och främst

I kapitlet beskrivs Acer d100:s hårdvarugränssnitt och kringutrustning. Här finns även instruktioner om installation av enheten och vissa grundläggande systemåtgärder.

## Systemöversikt

I det här avsnittet finns en översikt över enhetens hårdvarugränssnitt.

## **Bak- och frontpanel**

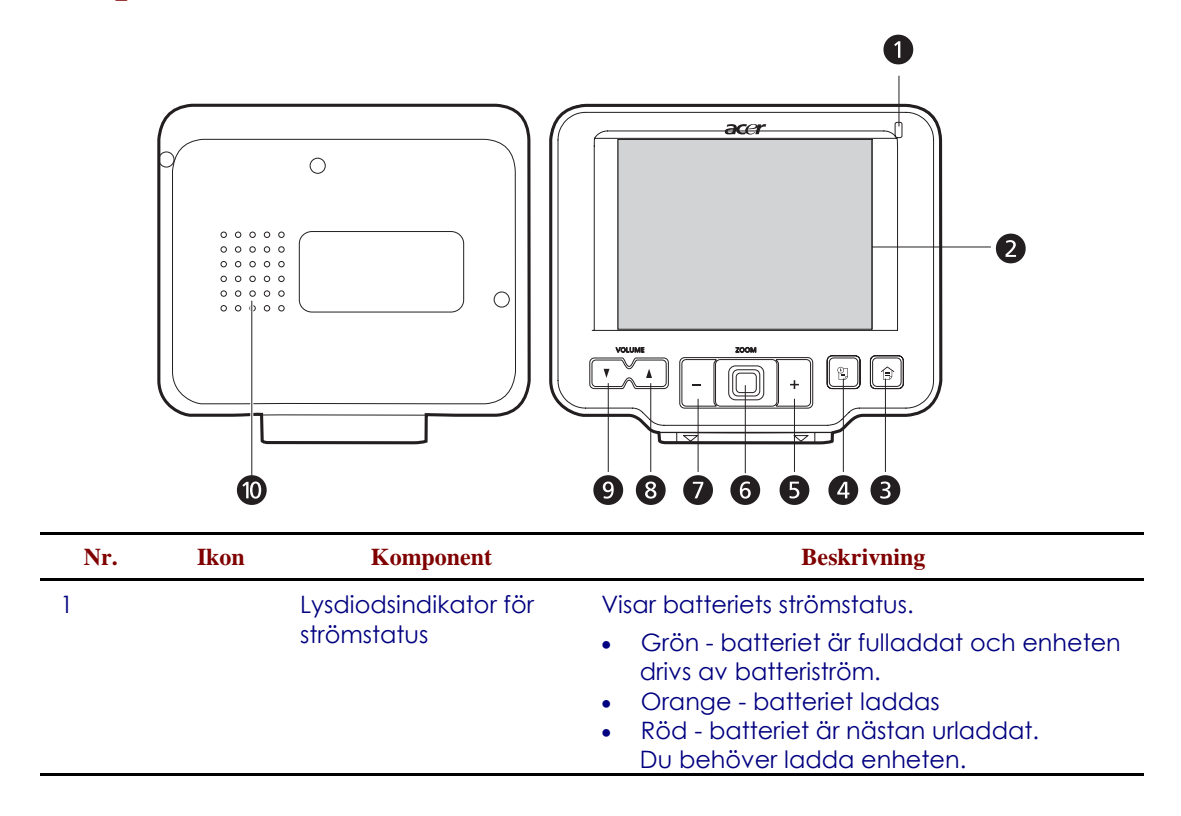

| Nr.     | Ikon        | Komponent                                     | Beskrivning                                                                                                    |
|---------|-------------|-----------------------------------------------|----------------------------------------------------------------------------------------------------|
| 2       |             | Pekskärm                                      | Visar de program, data och kartbilder som<br>är tillgängliga i enheten. Den är känslig för<br>beröring och reagerar på fingertryckningar. |
| 3       |             | Snabbknappen Main<br>Menu (Huvudmeny)         | Visar panelen Main Menu (Huvudmeny) -<br>kallas även panelen Home (Hem).                                                                  |
| 4       |             | Snabbknappen<br>Navigation<br>(Navigering)    | Visar panelen Navigation (Navigering).                                                                                                    |
| 5       | +           | Snabbknappen<br>Zoom in (Zooma in)            | l navigeringsläget zoomas mittpunkten på<br>en karta in.                                                                                  |
|         |             |                                               | I fullskärmsläget i <i>Photo</i> zoomas den visade<br>bilden in.                                                                          |
| 6       |             | Joystick för flera<br>riktningar              | Förflyttas i riktning vänster-höger eller uppåt-<br>nedåt för att bläddra genom visade objekt.                                            |
|         |             |                                               | Tryck för att öppna (om det är en filikon) eller<br>starta (om det är en program- eller<br>inställningsikon) önskat objekt.               |
| 7       | -           | Snabbknappen<br>Zoom out (Zooma ut)           | l navigeringsläget zoomas mittpunkten på<br>en karta ut.                                                                                  |
|         |             |                                               | I fullskärmsläget i <i>Photo</i> zoomas den visade<br>bilden ut.                                                                          |
| 8       |             | Snabbknappen<br>Volume up (Höj<br>volymen)    | Tryck för att höja volymen.                                                                                                    |
| 9       | V           | Snabbknappen<br>Volume down (Sänk<br>volymen) | Tryck för att sänka volymen.                                                                                                    |
| 10      |             | Högtalare                                     | Avger ljud från systemet.                                                                                                    |
| Obs! Me | er informat | ion om hur du använder A                      | cer d100 i navigeringsläge finns i Destinator DS                                                                                          |

snabbstartsguide eller Destinator DS användarhandbok (på Destinator DS CD-skivan).

## Höger och vänster panel

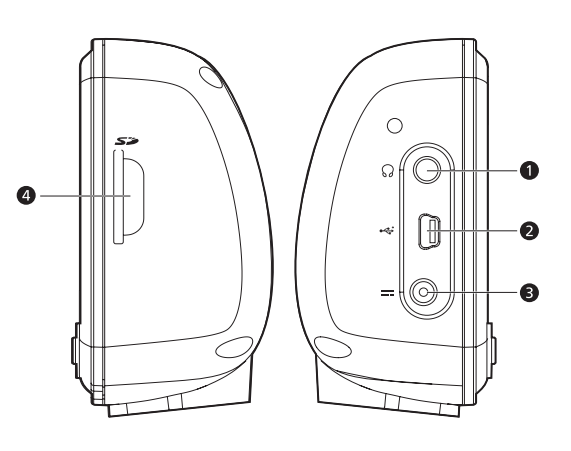

| Nr. | Ikon | Komponent       | Beskrivning                                                                                                    |
|-----|------|-----------------|----------------------------------------------------------------------------------------------------|
| 1   | ຄ    | Hörlursuttag    | Ansluts till ljud ut-enheter (hörlurar).                                                                                                    |
| 2   | •    | USB-port        | Ansluter enheten till en dator som körs på<br>plattformen Microsoft Windows.                                                                                                    |
| 3   |      | Strömanslutning | Ansluter enheten till ett strömuttag.                                                                                                    |
| 4   | 57   | SD/MMC-plats    | Avsedd för SD- och MMC-lagringskort, vilket<br>ger dig möjlighet att använda ljud-, bild-<br>och kartfiler på dessa kort tillsammans med<br>interna program. Du kan även använda<br>dem för att säkerhetskopiera data från<br>enheten. |

## Vy över ovan- och undersida

| Nr. | Ikon | Komponent                                        | Beskrivning                                                                                                    |
|-----|------|--------------------------------------------------|----------------------------------------------------------------------------------------------------|
| 1   | Q    | Strömknapp/<br>styrning av<br>bakgrundsbelysning | <ul> <li>Som strömknapp:</li> <li>Om enheten är frånslagen trycker du<br/>på knappen för att slå på den.<br/>Lysdiodsindikatorn för ström på<br/>frontpanelen tänds och lyser med grönt<br/>sken.</li> <li>Om enheten är påslagen trycker du på<br/>knappen för att slå av den.<br/>Lysdiodsindikatorn för ström släcks.</li> <li>Som styrning av bakgrundsbelysning:</li> <li>Hålls nere för att aktivera eller<br/>avaktivera skärmens<br/>bakgrundsbelysning.</li> </ul> |
| 2   | ►O◀  | Knappen Soft reset<br>(Mjuk återställning)       | Tryck för att utföra en mjuk återställning om<br>enheten fryses (dvs. enheten reagerar inte<br>längre på skärmknapparna).                                                                                                    |
| 3   |      | 8-stifts anslutning för dockningsstation         | Ansluter enheten till dockningsstationen som i sin tur ansluts till bilmonteringssatsen.                                                                                                    |

## Översikt över kringutrustning

Avsnittet innehåller en översikt över den kringutrustning som medföljer Acer d100.

## Bilmonteringssats

Bilmonteringssatsen består av monteringsdelarna och dockningsstationen.

## Bilmontering

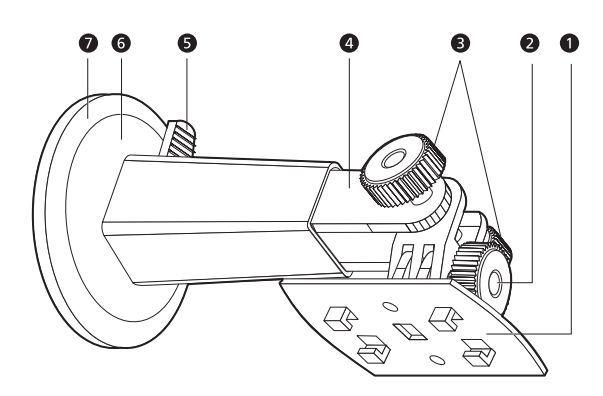

| Nr. | Komponent                                | Beskrivning                                                                         |
|-----|------------------------------------------|-------------------------------------------------------------------------------------|
| 1   | Platta för<br>dockningsstation           | Ansluter monteringssatsen till dockningsstationen.                                  |
| 2   | Justeringsvred för<br>horisontell vinkel | Lossa vredet något för att justera betraktningsvinkeln i<br>riktning vänster-höger. |
| 3   | Justeringsvred för<br>vertikal vinkel    | Lossa vreden något för att justera betraktningsvinkeln i<br>riktning uppåt-nedåt.   |
| 4   | Utdragbar stång                          | Dra ut stången för att justera enhetens läge i riktning<br>framåt-bakåt.            |
| 5   | Låsspak för sugkopp                      | Fäster monteringssatsens vakuumtätning.                                             |
| 6   | Sugkopp                                  | Fäster monteringssatsen vid vald monteringsyta.                                     |
| 7   | Flik för frigöring av<br>sugkoppen       | Dra i denna för att frigöra sugkoppens vakuumtätning.                               |

## **Dockningsstation (tillverkningsalternativ)**

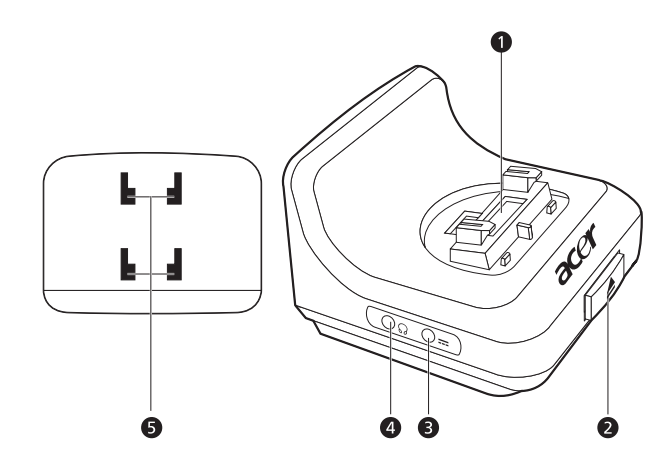

| Nr. | Ikon | Komponent                          | Beskrivning                                                                 |
|-----|------|------------------------------------|-----------------------------------------------------------------------------|
| 1   |      | 8-stifts anslutning för<br>enheten | Avsedd för enheten när den är placerad i<br>monteringssatsen.               |
| 2   |      | Knappen Release<br>(Frigöring)     | Tryck för att frigöra enheten från<br>dockningsstationen.                   |
| 3   |      | Strömanslutning                    | Ansluter enheten till fordonets cigarettändare<br>för laddning.             |
| 4   |      | TMC-jack                           | Ansluts till TMC-antenn.                                                    |
| 5   |      | Hål för bilmontering               | Avsedda för tapparna på monteringssatsens<br>platta för dockningsstationen. |

## Billaddare

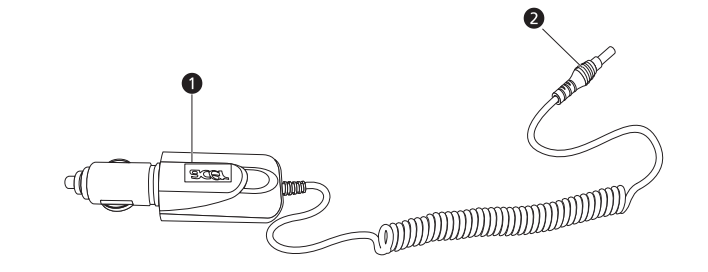

| Nr. | Komponent               | Beskrivning                                                            |
|-----|-------------------------|------------------------------------------------------------------------|
| 1   | Cigarettändaranslutning | Ansluts till fordonets cigarettändaruttag.                             |
| 2   | Strömanslutning         | Ansluts till strömanslutningen på enheten eller<br>dockningsstationen. |

## **Installation av Acer d100**

Det är en lätt match att använda din nya Acer d100. Packa upp, montera, starta och allt är klart. Utför följande enkla installationsuppgifter för att börja använda enheten direkt:

- 1. Packa upp enheten.
- 2. Montera enheten i fordonet.
- 3. Slå på och konfigurera enheten.

### Packa upp Acer d100

Tack för ditt köp av Acer d100 bärbar navigator. I förpackningen till Acer d100 finns alla nedanstående detaljer.

- Acer d100 bärbar navigatorenhet
- Bilmonteringssats
  - o Monteringsdelar
  - o Dockningsstation
  - o Självhäftande, rund anslutning med strömförsörjning
- Billaddare
- Växelströmsadapter
- USB-kabel
- Destinator DS SD-kort
- Användardokumentation
  - o CD-skivan Acer d100 bärbar navigatorföljeslagare
  - o Startguide för Acer d100 bärbar navigator
  - o Garantihäfte för Acer d100 bärbar navigator
  - o Destinator DS snabbstartsguide
  - o CD-skivan Destinator DS

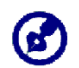

Rapportera omedelbart produktdefekter eller saknade detaljer till inköpsstället. Spara förpackningarna och förpackningsmaterialet för framtida användning.

## Montera Acer d100 i fordonet

Acer d100 levereras med en bilmonteringssats och en billaddare med vilka du kan montera enheten i fordonet. Du kan välja att placera bilmonteringssatsen på vindrutan med hjälp av sugkoppen eller på instrumentbrädan med hjälp av den självhäftande, runda anslutningen med strömförsörjning.

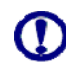

l vissa länder är det förbjudet att montera elektroniska enheter på fordonets instrumentbräda. Var noga med att kontrollera vad lagstiftningen säger om godtagbara monteringsområden innan du installerar bilmonteringshållaren.

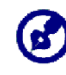

Vissa nyare fordonsmodellar kan ha ett värmereflekterande skydd i vindrutan. Det kan i vissa fall hindra mottagning av GPS-signalen. Om du stöter på problemet i ditt fordon måste du köpa en extern GPS-antenn. Din lokale Acer-återförsäljare kan lämna mer information.

#### Påminnelser om bilmontering

Installera monteringsdelarna på en yta i ditt fordon:

- som är jämn, plan och fri från smuts och olja
- där föraren enkelt kan se/nå den utan att behöva titta bort från vägen för länge
- när enheten inte skymmer bilstyrningar eller begränsar förarens sikt över vägen
- långt från luftkuddeutrymmen

#### Montera enheten i fordonet:

Detta avsnitt beskriver hur du installerar bilmonteringssatsen på fordonets vindruta med hjälp av sugkoppen. Om du vill installera enheten på instrumentbrädan med hjälp av den självhäftande, runda anslutningen med strömförsörjning finns uppgifter om procedurer i *startguiden för Acer d100 bärbar navigator*.

- 1. Rengör monteringsytan med glasrengöringsmedel och en ren bomullsduk.
- 2. Om omgivningstemperaturen är under +15 °C (60 °F) värmer du monteringsytan och sugkoppen (t.ex. med en hårtork) för att garantera en stark vidhäftning.
- 3. Installera monteringsdelarna på vald monteringsyta.
  - a. Fäst sugkoppen vid önskat område med låsspaken vänd uppåt.
  - b. Vänd låsspaken från dig för att skapa ett vakuum mellan sugkoppen och monteringsytan.

Se till att vidhäftningen är tillräckligt stark innan du går vidare till nästa steg.

c. Sätt in tapparna på monteringssatsens platta för dockningsstationen i hålen på dockningsenhetens baksida och förflytta sedan dockningsstationen nedåt tills delarna har kopplats ihop.

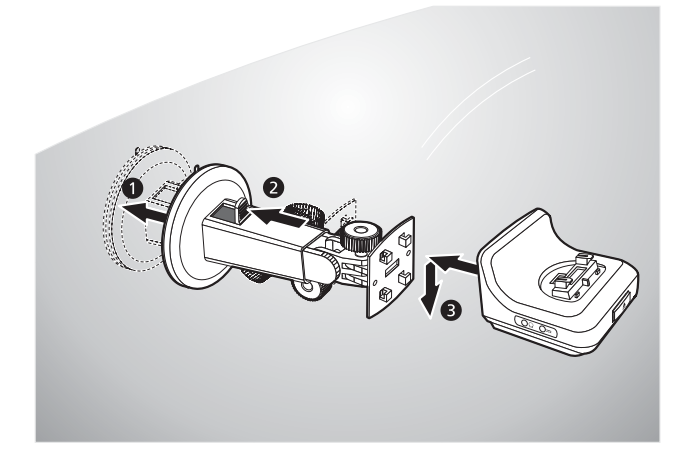

4. Sätt i Destinator DS SD-kortet i enheten.

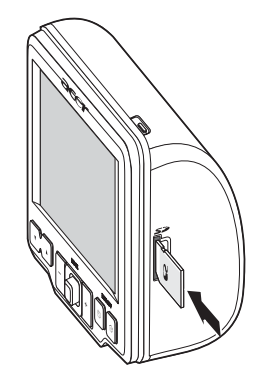

5. Sätt enheten i dockningsstationen.

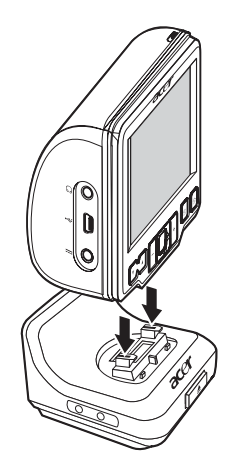

- 6. Justera monteringsdelarna för bästa betraktningsvinkel.
- 7. När du har installerat enheten i monteringssatsen ansluter du billaddaren.

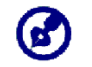

Om bilmotorn inte är igång kanske du måste vrida tändningen till radioläget. Läs fordonets instruktionshandbok.

- a. Anslut billaddaren till strömanslutningen --- på dockningsstationen.
- b. Anslut billaddarens andra ände till fordonets cigarettändare.
- c. Lysdiodsindikatorn för ström lyser med orangefärgat sken vid laddning. Snabbknapparnas bakgrundsbelysning är också tänd.

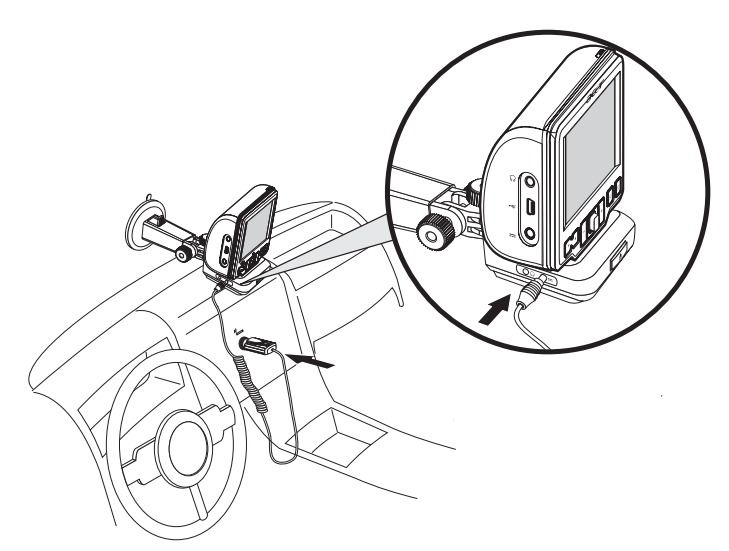

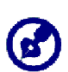

Enheten levereras med förladdat batteri med minst 30 % kapacitet. Du kan starta den när du har monterat den i fordonet och anslutit den till cigarettändaren. För att få maximal användningstid behöver du dock ladda enheten till fullständig kapacitet. Instruktioner finns i avsnittet "Ladda enheten".

## Starta Acer d100

När du har monterat Acer d100 i fordonet är den klar att användas. Du kan slå på den nu och kalibrera skärmen. När du har kalibrerat skärmen fortsätter du med konfiguration av systeminställningarna.

Slå på och kalibrera enheten:

1. Slå på enheten genom att trycka på strömknappen 😃 på enhetens övre högra panel.

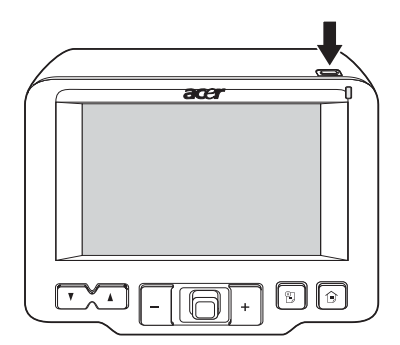

När du slår på enheten för första gången ombeds du att kalibrera skärmen. Processen säkerställer att det objekt du trycker på aktiveras när du trycker på skärmen.

2. Tryck mitt på den svarta punkten när den förflyttar sig på skärmen.

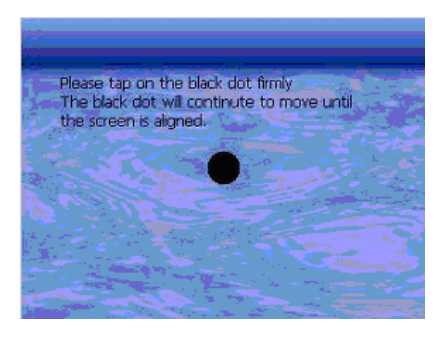

Efter kalibrering av skärmen visas panelen Main Menu (Huvudmeny). Den kallas även panelen Home (Hem).

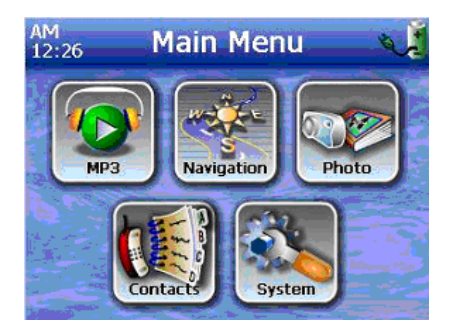

#### Konfigurera systeminställningar:

Om du tänker börja använda Acer d100 direkt rekommenderar vi att du konfigurerar inställningarna för språk och datum/tid först. Resten av användarönskemålen går att ställa in vid en senare tidpunkt.

1. Tryck på 🚵 på panelen <u>Main Menu</u> (Huvudmeny).

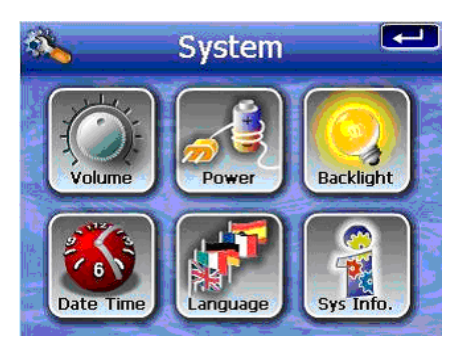

2. Tryck på 🜌 för att ställa in systemspråket.

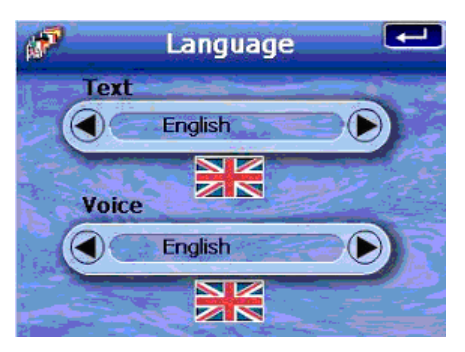

- a. Tryck på () vider inställningarna <u>Text</u> och <u>Voice</u> tills önskat språk visas.
- b. Tryck på 🛃 för att verkställa de ändringar som gjorts.
- 3. Tryck på 邎 för att ställa in systemets datum och tid.

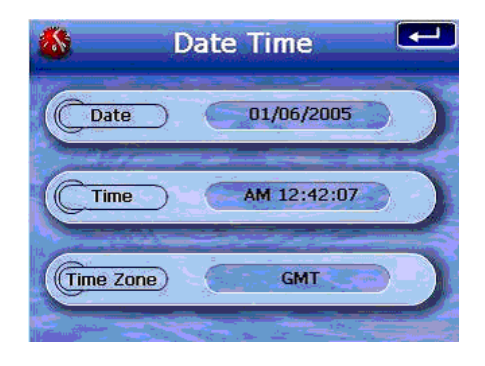

4. Tryck på Date (Datum).

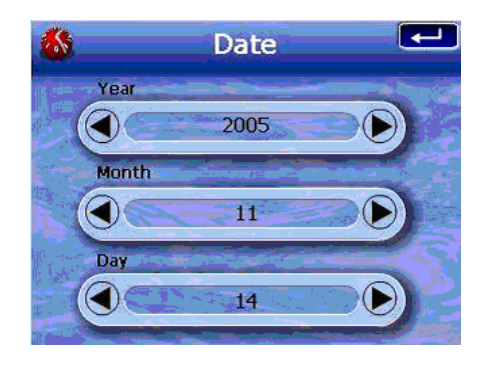

- a. Tryck på under inställningarna <u>Year</u> (År), <u>Month</u> (Månad), och <u>Day</u> (Dag) för att ställa in datumvärden.
- b. Tryck på 🚅 för att verkställa de ändringar som gjorts.
- 5. Tryck på Time (Tid),

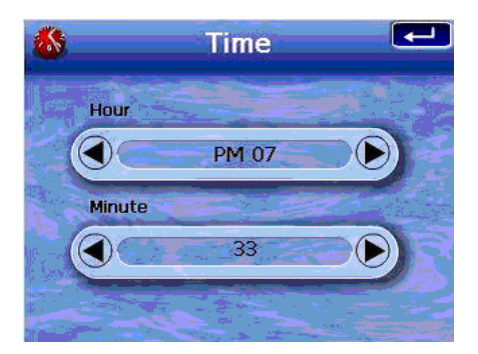

- a. Tryck på under inställningarna <u>Hour</u> (Timme) och <u>Minute</u> (Minut) för att ställa in tidsvärden.
- b. Tryck på 💶 för att verkställa de ändringar som gjorts.
- 6. Tryck på Time Zone (Tidszon).

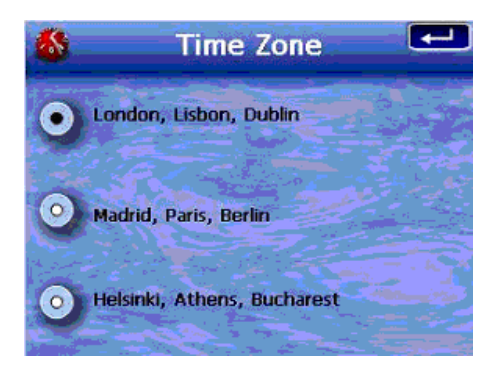

- a. Tryck på alternativknappen för önskad tidszon.
- b. Tryck på 💶 för att verkställa de ändringar som gjorts.
- 7. Tryck på **E** två gånger för att verkställa de ändringar som gjorts och gå tillbaka till panelen Main Menu (Huvudmeny).

Mer information om de återstående alternativen för systemkonfiguration finns i "Kapitel 5- Systemkonfiguration".

Grattis! Din nya Acer d100 är klar att använda, I "<u>Kapitel 2 -</u> <u>Grundläggande fakta om Acer d100</u>" finns mer information om enhetens användargränssnitt. Du kan även läsa *Destinator DS Snabbstartsguide* om du vill börja använda enheten i navigeringsläget.

## **KAPITEL 2**

## Grundläggande fakta om Acer d100

I kapitlet beskrivs grundläggande hårdvaruprocedurer vid användning av din Acer d100. Här finns även information om enhetens kommandogränssnitt.

## Hårdvarugränssnitt

## Använda pekskärmens bakgrundsbelysning

Under vissa belysningsförhållanden kan det vara svårt att se information på enheten. Om så är fallet använder du bakgrundsbelysningen för att belysa pekskärmen.

Aktivera pekskärmens bakgrundsbelysning:

• Håll nere strömknappen Ů tills bakgrundsbelysningen aktiveras.

Stänga av pekskärmens bakgrundsbelysning:

Håll nere strömknappen <sup>(1)</sup> tills bakgrundsbelysningen stängs av.

#### Använda SD/MMC-platsen

Din Acer d100 har en SD/MMC-plats *so* som är kompativel med en rad olika SD- och MMC-lagringskort som du kan använda för att säkerhetskopiera eller överföra filer och data.

Dessutom har Acer d100:s navigeringssystem sin kärna i Destinator DS-programmet. Användning av programmet kräver att användare laddar de digitala kartor som finns på *Destinator DS SD-kortet* som medföljer utrustningen.

#### Sätta i ett lagringskort:

• Håll stadigt i enheten och skjut in kortet i öppningen tills du hör ett ljud från systemet - det betyder att kortet sitter ordentligt fast på sin plats. Kortet sitter fast ordentligt när det inte sticker ut ur kortplatsen.

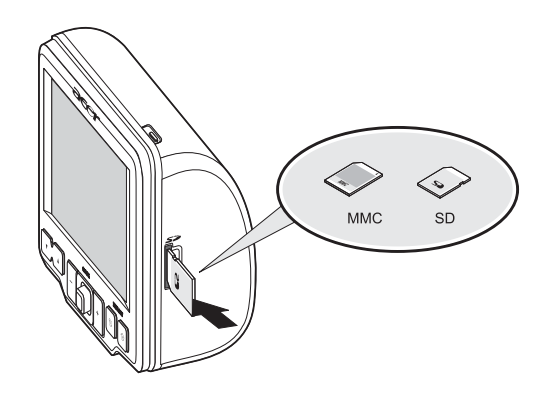

#### Ta bort ett lagringskort:

- 1. Håll stadigt i enheten och tryck sedan på kortets övre del, som om du skulle skjuta in det längre i enheten och låt det fjädra ut. Ett ljud från systemet betyder att kortet har frigjorts.
- 2. Ta försiktigt bort kortet från öppningen.

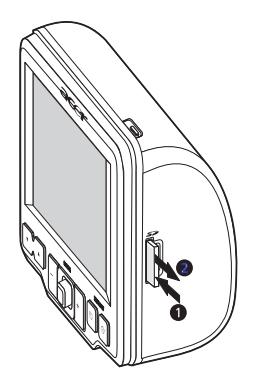

### Upprätta anslutning mellan enheten och en PC

USB-kabeln som levereras med enheten ger dig möjlighet att ansluta enheten till din dator. I Utforskaren visas Acer d100 som en USB-lagringsenhet och SD/MMC-kortet visas som en undermapp. När du har anslutit kan du:

• Använda Utforskaren för att kopiera digitala musik- och bildfiler till enhetens SD/MMC-kort och få tillgång till den i läget Multimedia.

Det är klokt att arrangera filer i undermappar. De fungerar då som uppspelningslistor och album när du har tillgång till filerna från enheten.

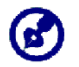

För att möjliggöra åtkomst av multimediafiler från enheten bör de finnas på SD/MMC-kortet, inte i enhetens minne.

I "<u>Kapitel 4 - Multimedialäge</u>" finns mer information om hur du arbetar i läget Multimedia.

- Ladda enheten via USB-anslutningen
- Använd Acer d100 Contacts Exchange för att importera/exportera kontaktinformation mellan enheten och datorn
- Använda Active Sync för att synkronisera kontaktinformation i enheten och datorn

I "<u>Kapitel 3 - Kontakthantering</u>" finns mer information om import/export av kontaktinformation såväl som om synkronisering.

#### Installera Microsoft ActiveSync

Använd Microsoft ActiveSync för att utbyta information mellan Acer d100 och en dator som körs på plattformen Microsoft Windows.

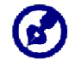

Om det finns en tidigare version av Microsoft ActiveSync installerad i datorn avinstallerar du den först innan du installerar Microsoft ActiveSync version 3.8 från CD-skivan *Acer d100 Companion*.

#### Minimikrav för installation:

- Microsoft Windows XP, 2000, ME och 98 SE
- Microsoft Outlook 2000 eller senare krävs för synkronisering av kontakter
- Microsoft Internet Explorer 5.0 eller senare
- Hårddiskenhet med 12 till 65 MB ledigt hårddiskutrymme
- Ledig USB-port
- CD-ROM-enhet

#### Installera Microsoft ActiveSync i datorn:

- 1. Stäng alla öppna program, inklusive de som körs vid start och avaktivera antivirusprogram.
- 2. Sätt in CD-skivan Acer d100 Companion i datorns CD-ROM-enhet.

CD- skivans välkomstsida visas.

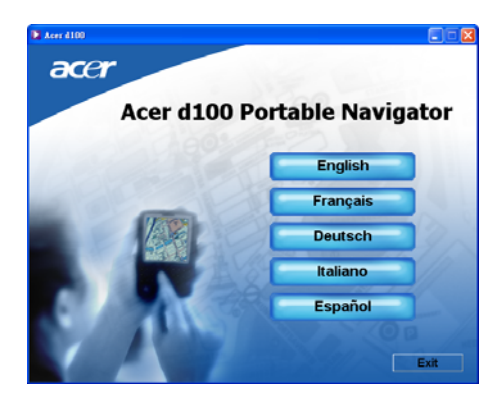

- 3. Klicka på önskat installationsspråk.
- 4. Klicka på **Install ActiveSync** (Installera ActiveSync) på skärmen <u>Please</u> <u>select your task</u> (Välj aktivitet).

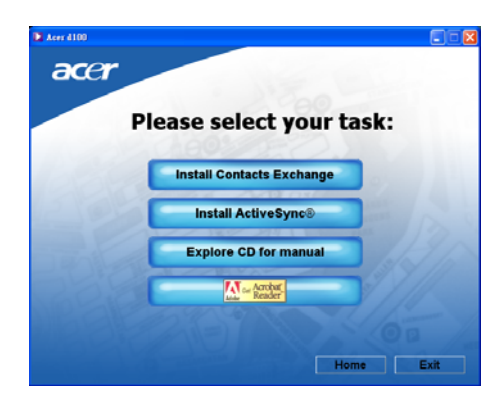

Installationsguiden startar automatiskt.

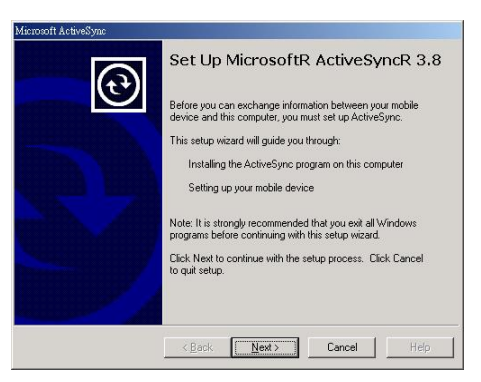

5. Följ instruktionerna på skärmen.

Efter installationen visas ActiveSync-ikonen 🧐 i datorns systemfält (längst ner till höger på skärmen).

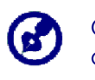

Om du vill ha detaljerad information om hur du använder ActiveSync i datorn startar du **ActiveSync**, klickar på **Help (Hjälp)** och sedan på **Microsoft ActiveSync Help** (Hjälp om Microsoft ActiveSync).

6. Gå vidare till Installation av Acer d100 Contacts Exchange i nästa avsnitt.

#### Installera Acer d100 Contacts Exchange

Använd Contacts Exchange för att hantera kontaktinformation i enheten och datorn. PC-programmet delar kontaktdatabasen med komponenten Kontakter i Microsoft Outlook. Det har bara en funktion för import/export - du måste fortfarande skapa kontaktposter i Microsoft Outlooks Kontakter.

Installera Contacts Exchange:

1. Klicka på Install Contacts Exchange (Installera Contacts Exchange) på skärmen Please select your task (Välj aktivitet).

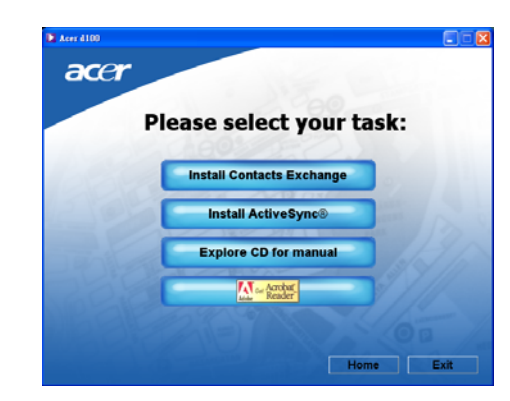

Installationsguiden startar automatiskt.

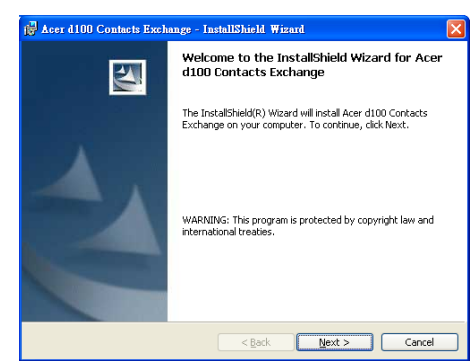

- 2. Följ instruktionerna på skärmen.
- 3. Klicka på Finish (Avsluta) när installationsprocessen är klar.

#### Skapa partnerskap

När installationsprocedurerna är genomförda skapar du ett partnerskap mellan Acer d100 och datorn med hjälp av installationsguiden New Partnership (Nytt partnerskap).

När du har skapat ett partnerskap kan du synkronisera kontaktinformation med hjälp av Active Sync. I avsnittet "<u>Synkronisera kontakter</u>" finns mer information.

Skapa partnerskap:

- 1. Om du vill ladda upp filer till ett SD/MMC-kort för användning i Acer d100 sätter du in kortet i enheten.
- 2. Anslut enheten till datorn med hjälp av den medföljande USB-kabeln.
  - a. Koppla in kabelns mindre anslutning i USB-porten 😽 på enhetens vänstra panel.
  - b. Koppla in USB-klientanslutningen i en ledig USB-port på datorn.

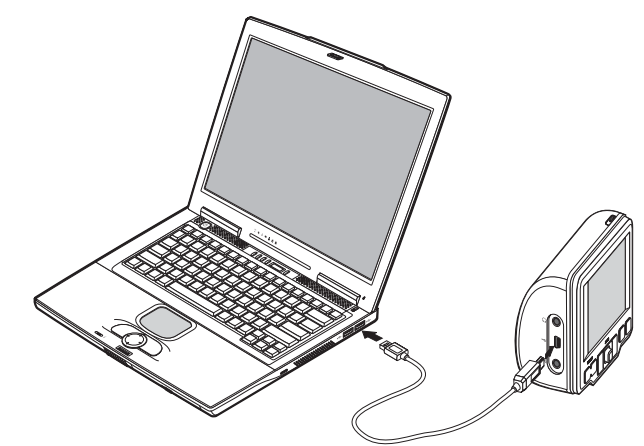

Installationsguiden New Partnership (Nytt partnerskap) startar automatiskt på datorskärmen.

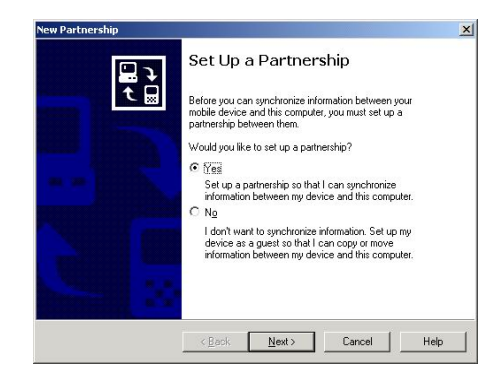

3. Följ instruktionerna på skärmen.

4. När du ombeds välja de objekt som ska synkroniseras väljer du bara **ContactSync**.

| T o<br>syn | synchronize a particular t<br>nchronization of that inform | ype of information, select its check box. To stop<br>nation, clear its check box. |          |
|------------|------------------------------------------------------------|-----------------------------------------------------------------------------------|----------|
| I          | Aobile Device                                              | Desktop Computer                                                                  |          |
|            | 🗆 🥹 Channels<br>💵 Contacts                                 | Channel Synchronization<br>Microsoft Outlook                                      |          |
| E          | ContactSync                                                | ContactSync                                                                       |          |
| 0          | 🔁 Files                                                    | Synchronized Files                                                                |          |
|            | 🗆 🖳 Inbox                                                  | Microsoft Outlook                                                                 |          |
|            | Pocket Access                                              | Microsoft Databases                                                               |          |
|            | 🛛 🗹 Tasks                                                  | Microsoft Outlook                                                                 | •        |
| Т          | o find out more about and                                  | to customize what gets sunchronized, click                                        | Callings |

5. Klicka på **Finish** (Avsluta) i dialogrutan <u>Setup Complete</u> (Installationen är klar).

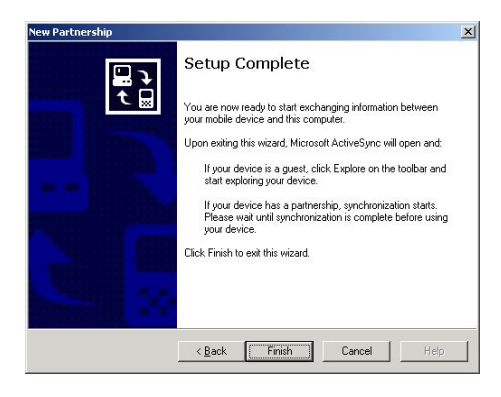

Den inledande synkroniseringsprocessen startar automatiskt när du slutar använda guiden. Efter den inledande synkroniseringen kommer information som du har lagrat i Microsoft Outlooks Kontakter i datorn att vara tillgänglig i Acer d100 utan att du behöver skriva in någonting.

6. Koppla bort enheten från datorn så är allting klart.

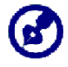

När du har avslutat den första synkroniseringsprocessen kan du starta synkronisering från enheten när som helst med hjälp av USB-kabeln.

#### Använda monteringssatsen

I Acer d100:s bilmonteringssats ingår en sugkopp med stadigt grepp som utgör ett stadigt, vibrationsfritt stöd, till och med i snäva svängar. Svängmekanismen och axialstången ger användare möjlighet att placera enheten i bästa möjliga betraktningsvinkel. Eftersom enheten är bärbar kan användare enkelt ta bort enheten och använda den i andra fordon (t.ex. hyrbilar) utan att lämna fula märken på fordonets inredning.

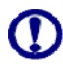

För att undvika att enheten skadas av extrema temperaturförhållanden tar du bort den om temperaturen i fordonet överstiger 70 °C (160 °F).

#### Justera enhetens betraktningsvinkel:

1. Lossa justeringsvreden något och vrid och/eller luta enheten tills bästa möjliga betraktningsvinkel har uppnåtts.

Du kan dra ut axialstången för att flytta skärmen närmare om så önskas.

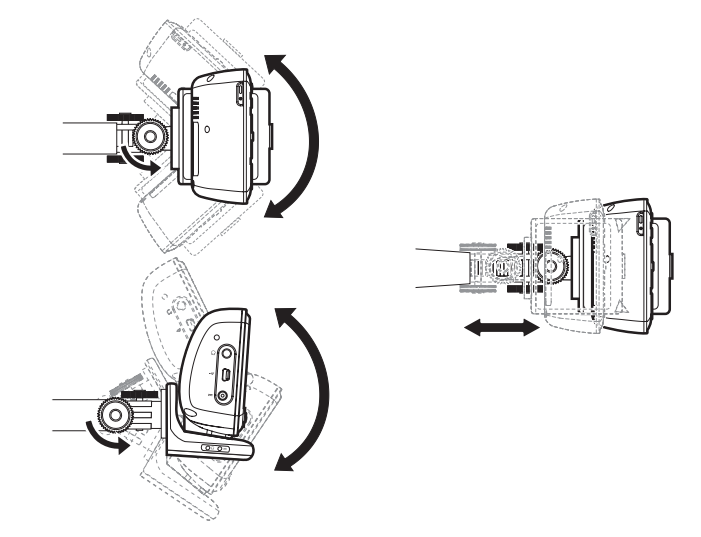

2. Dra åt vinkeljusteringsvreden för att låsa fast enheten på plats.

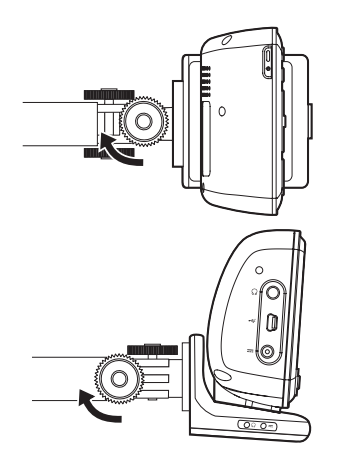

Ta bort monteringssatsen:

- 1. Ta bort enheten från dockningsstationen.
  - a. Tryck på dockningsstationens frigöringsknapp 📥.
  - b. Dra upp enheten för att ta bort den från dockningsenheten.

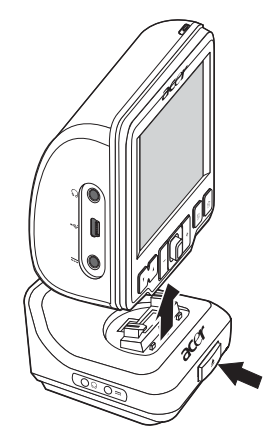

- 2. Ta bort monteringsdelarna från vindrutan.
  - a. Vrid låsspaken mot dig för att frigöra sugkoppens vakuumtätning.
  - b. Ta ett stadigt tag i monteringsdelarna och dra sedan i sugkoppens frigöringsflik.
  - c. Dra bort monteringsdelarna från vindrutan.

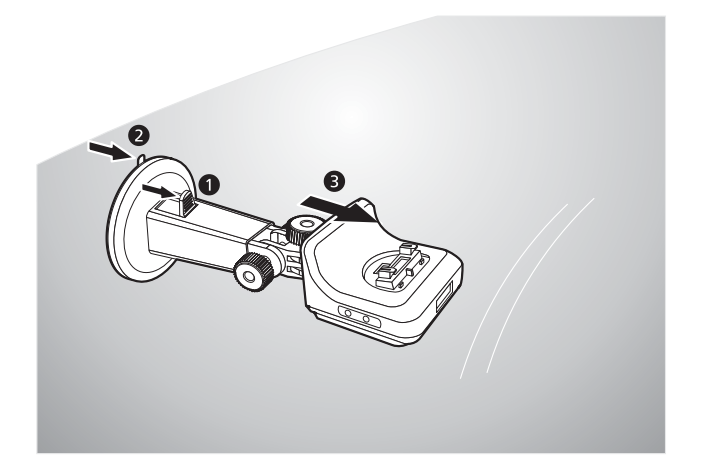

## Ladda Acer d100

I Acer d100 används ett laddningsbart 2200 mAh litiumjonbatteri med hög densitet. Statusikonen längst upp till vänster på panelen Main Menu (Huvudmeny) visar enhetens batteriströmnivå.

- 📕 Fulladdat batteri
- 📢 Batteriladdning
- 🔹 🏮 Låg batterinivå
- J Mycket låg batterinivå, laddning krävs
- Batteriet är urladdat och enheten stängs av automatiskt laddning krävs

Om batterinivån blir lång vid normal användning laddar du enheten. I normalfall kan du använda växelströmsadaptern för att ladda Acer d100. Det kan emellertid vara svårt om det inte finns ett växelströmsuttag till hands. Om enhetens batteri blir urladdat vid körning kan du ladda det genom att antingen använda billaddarkabeln eller USB-kabeln som medföljer enheten. Laddningstiden från urladdat till fullständig kapacitet är cirka sex (6) timmar oavsett laddningsmetod.

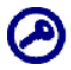

Om batterinivån blir mycket låg stängs enheten av automatiskt. Om det inträffar har du cirka 12 timmar på dig att ladda enheten. Därefter riskerar du att förlora all data i enhetens internminne. Om all data har gått förlorad ombeds du återställa data nästa gång du slår på enheten. adda enheten med hjälp av växelströmsadaptern:

- 1. Anslut växelströmsadaptern till ett eluttag.
- 2. Anslut växelströmsadapterns sladd till strömanslutningen ---- på enhetens vänstra panel.

Lysdiodsindikatorn för ström lyser med orangefärgat sken vid laddning. Snabbknapparnas bakgrundsbelysning är också tänd.

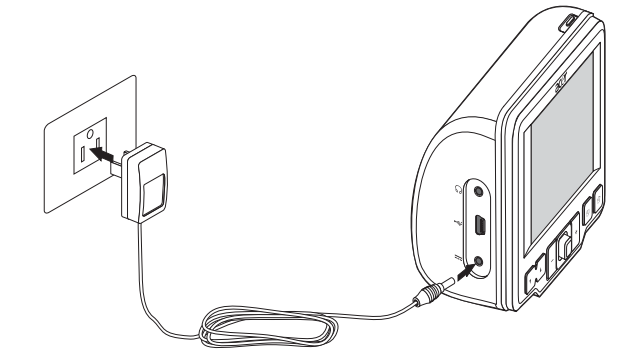

3. När laddningen är klar, vilket visas genom att lysdiodsindikatorn för ström lyser med grönt sken kopplar du bort växelströmsadapterns sladd från enheten.

Ladda enheten med hjälp av billaddaren:

Använd billaddaren för att ladda enheten när den är monterad i fordonet. I steg 7 i avsnittet "<u>Montera enheten på fordonet</u>" finns instruktioner.

Ladda enheten med hjälp av USB-kabeln:

USB-kabeln som levereras med enheten ger dig möjlighet att ansluta enheten till en dator som körs på plattformen Microsoft Windows. När enheten är ansluten laddas batteriet även via USB-anslutningen.

I avsnittet "<u>Upprätta anslutning mellan enheten och en PC</u>" finns instruktioner om hur du ansluter Acer d100 till en dator.

## Kommandogränssnitt

## Använda snabbknapparna

Snabbknapparna på Acer d100 ger användare möjlighet att:

- 🚺 Styra systemljudens volymnivå
- +\_ Styra förstoringsgraden för bilder

- <sup>(1)</sup> Starta panelen Navigation (Navigering)
- 🗊 Starta panelen Main Menu (Huvudmeny)

Alla sex snabbknapparna tänds vid tryckning för enklare manövrering i svaga ljusförhållanden.

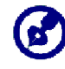

Snabbknapparnas funktion kan vara avaktiverad för vissa skärmar. Snabbknapparna för förstoringsgrad är till exempel avaktiverade vid visning av *MP3*-katalogen.

## Använda joystick

Joysticken för flera riktningar styr åtgärder och bläddrar genom enhetens funktioner och fungerar samtidigt som knappen Enter vid tryckning.

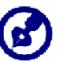

Joystickens funktion kan vara avaktiverad för vissa skärmar. Riktningen uppåt/nedåt är till exempel avaktiverad i uppspelningsläget *MP3*.
### Använda Acer d100:s pekskärm

Acer d100:s beröringskänsliga skärm möjliggör ett mer naturligt sätt att mata in information i enheten med hjälp av fingrarna i stället för en penna - slut på tidsåtgången när man letar efter en borttappad penna eller fumlar med en dåligt utformad! I denna guide utförs åtgärderna för tryckning och håll-ochdra så här:

- Tryck Vidrör skärmen en gång med fingret för att öppna objekt och välja alternativ.
- Håll och dra Tryck på en skjutreglageikon och dra den över skärmen. I fullskärmsläget i *Photo* håller du och drar bilden för att föra den i olika riktningar.
- Retur Tryck på E för att verkställa ändringar som gjorts och/eller återgå till föregående skärm.

### Använda panelen Main menu (Huvudmeny)

När du slår på enheten första gången varje dag ser du panelen Main Menu (Huvudmeny) som även kallas panelen Home (Hem). Du kan gå tillbaka till den från alla andra skärmar

genom att trycka på snabbknappen Main Menu (Huvudmeny) 🗊.

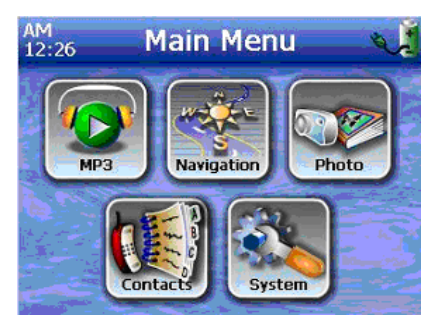

I panelens titelfält visas aktuell tid (12-timmarssystem), panelens namn och statusikonen för batteriladdningsnivå. I avsnittet "<u>Ladda enheten</u>" finns mer information om statusikonen.

Det finns sex programikoner på panelen Main Menu (Huvudmeny).

- Tryck för att starta *MP3* för drift i musikläge. I "<u>Kapitel 4 -</u> <u>Multimedialäge</u>" finns mer information.
- Tryck för att visa panelen Navigation (Navigering). I *Destinator DS* snabbstartsguide eller Destinator DS användarhandbok finns mer information om hur du använder enheten i navigeringsläget.
- Tryck för att starta *Photo* för drift i bildläge. I "<u>Kapitel 4 -</u> <u>Multimedialäge</u>" finns mer information.
- W Tryck för att starta programmet Contacts för att få tillgång till din kontaktlista. I *Destinator DS snabbstartsguide* eller *Destinator DS användarhandbok* finns mer information om hur du använder programmet.
- Tryck för att öppna panelen System och konfigurera enhetens användarönskemål. I "<u>Kapitel 5 - Systemkonfiguration</u>" finns mer information.

# **KAPITEL 3**

# Kontakthantering

I kapitlet beskrivs de grundläggande funktionerna i Contacts (Kontakter) i din enhet. Det innehåller även information om hur du utför aktiviteter för kontakthantering från datorn.

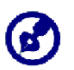

Kontaktfiler som importeras/exporteras mellan enheten och datorn sparas i .fs-format.

## **Contacts (Kontakter)**

I Contacts finns en lista med dina vänners och kollegors kontaktinformation. Den omfattar deras e-postadress, gatuadress, flera olika telefonnummer och annan tillhörande information, till exempel födelsedagar och årsdagar.

I Contacts finns en lista med dina vänners och kollegors kontaktadresser. Du kan ange flera adressposter för varje kontakt. Programmet är integrerat med Destinator DS, vilket gör det möjligt för användare att behandla alla adressposter som möjliga målpunkter i navigeringsläget.

### Använda Contacts (Kontakter)

Öppna Contacts (Kontakter):

• Tryck på 🖤 på panelen <u>Main Menu</u> (Huvudmeny).

Kontrollsatsen Contacts (Kontakter) visas.

| 📢 Contact       | S   | _   | _    |
|-----------------|-----|-----|------|
| MARC YOUNG      | ABC | DEF | GHI  |
| SOPHIE MARTIN   | JKL | MNO | PQR  |
|                 | STU | vwx | YZ-  |
|                 | 123 | 456 | 7890 |
| New Edit Delete | -   | →   | Z    |
| Navigate 🖌 🌈    |     |     | +    |

Kontrollsatsen visar kontaktlistan och flera kommandoknappar för att utföra olika aktiviteter i Contacts (Kontakter).

### Skapa en ny kontakt

1. Tryck på New (Ny).

| 📢 Contacts |        |        |     |               |      |
|------------|--------|--------|-----|---------------|------|
| G          | eneral |        | ABC | DEF           | GHI  |
| Name       |        |        | JKL | MNO           | PQR  |
| Family     |        |        | STU | VWX           | Y7-  |
| Title      |        |        |     |               |      |
| ny name    |        |        | 123 | 456           | 7890 |
| Email      |        |        | +   | $\rightarrow$ | 2    |
|            | Save   | Cancel |     |               | +    |

- 2. Ange information som avser den nya kontakten.
- 3. Tryck på Save för att spara den nya kontakten.

#### **Redigera kontaktinformation**

- 1. På kontrollsatsen <u>Contacts</u> trycker du på den kontakt som du vill redigera.
- 2. Tryck på Edit (Redigera).

| 1                      | Co        | ontact    | S   |               |      |
|------------------------|-----------|-----------|-----|---------------|------|
|                        | General   |           | abc | def           | ghi  |
| Name                   | Andy      |           | jkl | mno           | pqr  |
| Family                 | Но        |           | etu | VWV           | ¥7-  |
| Title                  | Engineer  |           |     |               |      |
| i <mark>ny name</mark> |           |           | 123 | 456           | 7890 |
| Email                  | Andy@Roya | altek.com | +   | $\rightarrow$ | 2    |
|                        | Save      | Cancel    |     |               | -    |

- 3. Ange ny information om kontakten.
- 4. Tryck på Save för att spara den nya kontakten.

#### Navigera till en kontaktadress

- 1. På kontrollsatsen <u>Contact</u>s trycker du på den kontakt vars adress du vill navigera till.
- 2. Tryck på Navigate (Navigera).

Adressposter för vald kontakt visas.

| Info Addresses             |         |
|----------------------------|---------|
| SOPHIE MARTIN              |         |
| Home Address:              |         |
| 25 MAIN ST, RICHMOND HILL, | <u></u> |
| O Work Address:            |         |
| 3 CEDAR LANE, MARKHAM,     | -       |
|                            | •       |
|                            |         |
|                            |         |

- 3. Tryck på den adress till vilken du vill navigera.
- 4. Tryck på Navigate (Navigera).

Destinator DS planerar din rutt. Den beräknade rutten visas på kartan som en blå linje från aktuell GPS-position.

Mer information om hur du arbetar i navigeringsläge finns i Destinator DS snabbstartsguide eller Destinator DS användarhandbok (på Destinator DS CD-skivan).

#### Exportera kontakter från Acer d100

1. <u>Sätt i ett SD- eller MMC-lagringskort i enheten</u>.

Exporterade kontaktfiler sparas på detta lagringskort för senare åtkomst från din dator.

2. Tryck på Z på kontrollsatsen <u>Contacts</u>.

| <b>(</b> | C        | ontact   | ts                       |      |
|----------|----------|----------|--------------------------|------|
| Frank    |          |          | abc def                  | ghi  |
|          | 1        | Export   | II no                    | pqr  |
|          | All      | Selected | Cancel                   | yz-  |
|          |          |          | 120 7.56                 | 7890 |
| New      | Edit     | Delete   | $\leftarrow \rightarrow$ | 2    |
|          | Navigate | アア       |                          | -    |

3. Välj om du vill exportera alla kontakter eller bara den som är markerad. Markerade kontakter exporteras till SD/MMC-kortet i enheten.

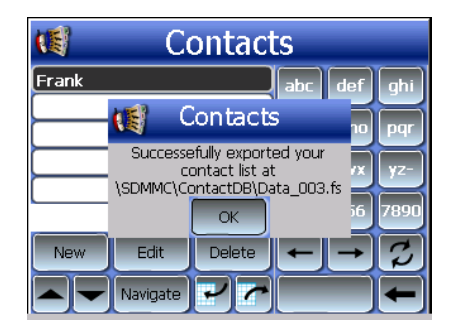

4. Tryck på **OK** i dialogrutan för slutförande.

Använd Contacts Exchange för att importera denna kontaktfil i datorn. Läs avsnittet "Importera kontakter från Acer d100".

#### Importera kontakter till Acer d100:

1. <u>Sätt i SD- eller MMC-lagringskortet</u> som innehåller de kontaktfiler som du vill importera i enheten.

Använd Contacts Exchange för att exportera kontaktfiler från datorn. Läs avsnittet "Exportera kontakter från datorn".

2. Tryck på Z på kontrollsatsen <u>Contacts</u>.

| 📢 Contact     | s   |               |      |
|---------------|-----|---------------|------|
| Data_001.fs   | abc | def           | ahi  |
| Data_002.fs   |     | $\square$     | H    |
| Data_003.fs   | jkl | mno           | pqr  |
| Data_004.fs   | stu | vwx           | yz-  |
|               | 123 | 456           | 7890 |
|               | -   | $\rightarrow$ | Z    |
| Import Cancel |     |               | +    |

- 3. Tryck på den kontaktfil som du vill importera i enheten.
- 4. Tryck på Import (Importera).

| 1                    | Contacts                                        |          |      |
|----------------------|-------------------------------------------------|----------|------|
| Data_001.f           | fs abc                                          | def      | qhi  |
| Data_002<br>Data_00: | Contacts                                        | 10       | pqr  |
| Data_004             | Successefully imported the<br>selected contacts | x        | yz-  |
|                      | ОК                                              | j6       | 7890 |
|                      | <b>←</b>                                        | <b>→</b> | 3    |
|                      | Import Cancel                                   |          | +    |

5. Klicka på **OK** i dialogrutan för slutförande.

Den valda kontaktfilen läggs till på listan Contacts (Kontakter).

#### Ta bort en kontakt

- 1. På kontrollsatsen Contacts trycker du på den kontakt som du vill ta bort.
- 2. Tryck på Delete (Ta bort).
- 3. Tryck på Yes (Ja) för att bekräfta borttagningen.

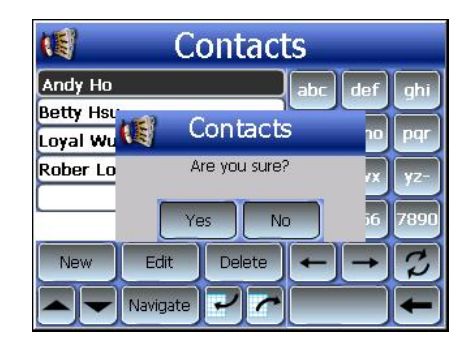

### **Contacts Exchange**

Använd Acer d100 Contacts Exchange för att hantera kontaktinformation i enheten och datorn. PC-programmet delar kontaktdatabasen med komponenten Kontakter i Microsoft Outlook. Det har bara en funktion för import/export - du måste fortfarande skapa kontaktposter i Microsoft Outlooks Kontakter.

Om du vill ha mer information om användning av Microsoft Outlook Kontakter i datorn öppnar du Microsoft Outlook, trycker på **F1**, skriver "Använda Kontakter" och trycker sedan på **Retur**.

Instruktioner om hur du installerar Contacts Exchange i datorn finns i avsnittet "Installera Contacts Exchange".

#### Acer d100 bärbar navigator

### Använda Contacts Exchange

Använd Contacts Exchange för att exportera och importera kontaktinformation mellan Acer d100 och datorn.

#### Öppna Contacts Exchange:

 Klicka på Start > Programs > Acer d100 > Contacts Exchange (Start > Program > Acer d100 > Contacts Exchange)

Huvudfönstret i Contacts Exchange öppnas.

| 1 | Contacts Exchan                                       | ge                                                      |         | × |
|---|-------------------------------------------------------|---------------------------------------------------------|---------|---|
|   | C Export all Selected only LastName Ho Wu Hsu Chao Lo | FirstName<br>Andy<br>Loyal<br>Betty<br>Drexler<br>Rober | Company |   |
|   | Export                                                | Import                                                  | Exit    |   |

#### Exportera kontakter från datorn

1. <u>Sätt i ett SD- eller MMC-lagringskort i enheten</u>.

Exporterade kontaktfiler sparas på detta lagringskort för senare åtkomst från din enhet.

- 2. Anslut enheten till datorn med hjälp av den medföljande USB-kabeln.
- 3. Öppna File Explorer (Utforskaren) för att kontrollera att enheten nu visas som en USB-lagringsenhet.
- 4. Klicka på Selected Only (Endast markerade) i fönstret Contacts Exchange.
- 5. Klicka på den/de kontakter som du vill exportera.
- 6. Klicka på **Export** (Exportera).

| Select export fil | e 🔀    |
|-------------------|--------|
| C:\ContactDB\     | -      |
| I                 |        |
| OK                | Cancel |

- 7. Välj det enhetsnamn som stämmer överens med Acer d100.
- 8. Ange ett filnamn för kontaktfilen.
- 9. Klicka på OK.

Markerade kontakter exporteras till SD/MMC-kortet i enheten.

| Contacts Exchange                     | ×  |
|---------------------------------------|----|
| Exported contacts to C:\ContactDB\aa. | fs |
| OK )                                  |    |

10. Tryck på **OK** i dialogrutan för slutförande.

#### Importera kontakter från Acer d100

- 1. <u>Sätt i SD- eller MMC-lagringskortet</u> som innehåller de kontaktfiler som du vill importera i enheten.
- 2. Utför steg 2 till 4 i föregående sektion.
- 3. Klicka på Import (Importera).

| Select import file | X |
|--------------------|---|
| C:\ContactDB\      | • |
| data1.fs           |   |
|                    |   |
|                    |   |
|                    |   |
|                    |   |
|                    | _ |
| OK Cancel          |   |

- 4. Välj det enhetsnamn som stämmer överens med Acer d100.
- 5. Markera de kontaktposter som du vill importera.

6. Klicka på OK.

Kontakterna importeras nu i datorn.

| Contacts Exchange      | ×      |
|------------------------|--------|
| Import contacts succes | sfully |
| (ОК)                   |        |

7. Klicka på OK i dialogrutan för slutförande.

Den importerade kontaktinformationen läggs på kontaktlistan i Microsoft Outlook och delas med Contacts Exchange.

### ActiveSync

Använd Active Sync för att synkronisera kontaktinformation i Acer d100 och datorn. Varje gång du synkroniserar jämför Active Sync informationen i enheten med informationen i datorn och uppdaterar båda två. Det betyder att du alltid har en uppdaterad kontaktlista var du än befinner dig.

Instruktioner om hur du installerar ActiveSync i datorn finns i avsnittet "<u>Installera</u> <u>Microsoft ActiveSync</u>".

### Synkronisera kontakter

Följ instruktionerna nedan för att synkronisera kontaktinformation i Acer d100 och datorn.

- 1. Utför steg 1 och 2 i avsnittet "Exportera kontakter från datorn".
- 2. Dubbelklicka på ActiveSync-ikonen 🔮 i datorns systemfält.

Om guiden inte visas automatiskt startar du ActiveSync i datorn genom att klicka på dess ikon under **Start** och sedan **Programs** (Program).

3. Klicka på **Options** (Alternativ) ៉ och sedan på fliken <u>Rules</u> (Regler) för att konfigurera synkroniseringsinställningar.

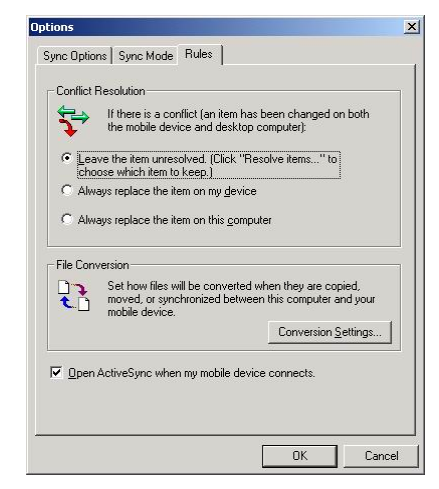

- 4. Välj önskade inställningar för alternativen <u>Conflict Resolution</u> (Konfliktlösning) och <u>File Conversion</u> (Filkonvertering).
- 5. Klicka på OK.

De valda inställningarna gäller för alla framtida synkroniseringar av kontakter.

6. Klicka på Sync 📵 för att starta synkronisering av kontakter.

| Microsoft ActiveSync                         |  |
|----------------------------------------------|--|
| <u>File V</u> iew <u>T</u> ools <u>H</u> elp |  |
| Sync Stop Details Explore Options            |  |
| robert                                       |  |
| <b>Connected</b><br>Synchronized             |  |
| Information Type Status                      |  |
| ContactSync Synchronized                     |  |
|                                              |  |

Kontaktinformation i Acer d100 och datorn synkroniseras nu.

# **KAPITEL 4**

# Multimedialäge

I kapitlet beskrivs de multimediaprogram som medföljer Acer d100.

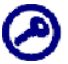

Enhetens multimediaprogram—*MP3* och *Photo*—är inte tillgängliga i navigeringsläget. Det beror på säkerhetsskäl - förarens uppmärksamhet på körningen bör inte störas.

# Översikt över multimedialäget

Som tillägg till navigeringsfunktionen är Acer d100 även ett bärbart underhållningsverktyg som låter dig njuta av digital musik och bildsamlingar när du är ute och rör på dig. *MP3* och *Photo* utökar enhetens funktion till multimediascenen.

För att möjliggöra åtkomst av multimediafiler från enheten bör de finnas på SD/MMC-kortet, inte i enhetens minne. Gör detta genom att antingen:

- Använda USB-kabel för att ansluta enheten med SD/MMC-kortet till datorn och använd sedan Utforskaren för att kopiera digitala musik- och bildfiler till enhetens SD/MMC-kortsmapp.
- Använda en kompatibel kortläsare för att kopiera digitala musik- och bildfiler direkt till SD/MMC-kortet.

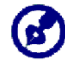

Det är klokt att arrangera filer i undermappar. De fungerar då som uppspelningslistor och album när du har tillgång till filerna från enheten.

# MP3

Njut av din favoritmusik när du kör. Programmet har:

- Stöd för MP3-, WMA- och WAV files
- Automatisk skanning av filer som stöds på enhetens SD/MMC-kort
- Separat volymkontroll som möjliggör justering av ljudnivån vid uppspelning medan volymnivån som ställts in för systemljud bibehålls
- Snabbknappsfunktion för volymkontroll
- Stöd för spellista baserat på innehållet i underkataloger

Varje underkatalog som innehåller kompatibla musikfiler behandlas som en enskild uppspelningslista. För att filsökningen ska ske mer organiserat är det klokt att namnge underkataloger baserat på genre eller lyssnarönskemål. Som ett exempel på detta kan en underkatalog som innehåller musik som du lyssnar på när du reser heta "Resefavoriter" och en underkatalog med andra favoriter kan heta "Topplåtar".

• Funktioner för slumpmässig och upprepad uppspelning

### Använda MP3

#### Öppna MP3:

- Tryck på 💴 på panelen <u>Main Menu</u> (Huvudmeny).
- Uppspelningssatsen *MP3* visas.

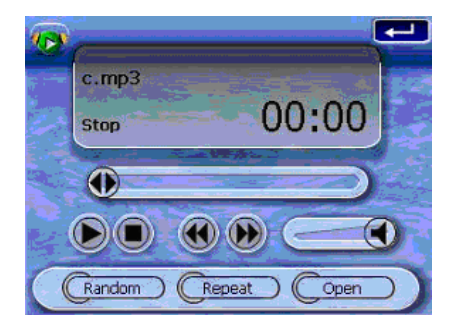

Öppna filer för uppspelning:

1. Tryck på OPEN (Öppna).

Programmet skannar automatiskt efter filer som stöds på enhetens SD/MMC-kort. Det enda som visas är underkataloger som innehåller kompatibla musikfiler.

2. Sök efter den fil som du vill spela upp.

Tryck på A/E eller använd joysticken för att bläddra genom alla tillgängliga filer.

- 3. Tryck på en fil eller på joysticken för att starta uppspelning av vald fil.
  - o Om filen finns i rotkatalogen trycker du på filen för uppspelning.
  - Om filen finns i en underkatalog trycker du på underkatalogens ikon och sedan på filen för uppspelning.

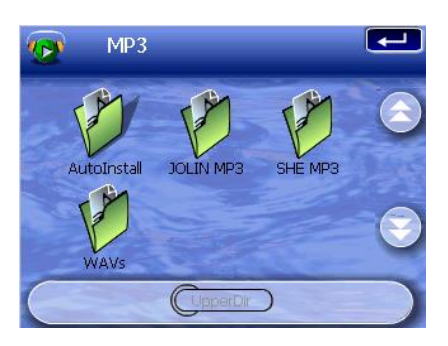

Tryck på **Upper Dir** (Övre katalog) för att gå tillbaka till enhetens rotkatalog.

Den valda filen spelas upp automatiskt. Filer i samma katalog spelas också upp om funktionen Repeat (Upprepa) är avaktiverad.

Styra filuppspelning:

Du kan styra uppspelningsläget med hjälp av ikonerna på uppspelningssatsen.

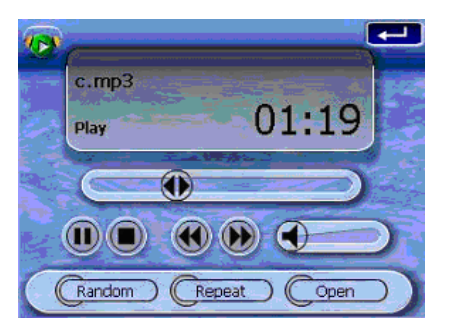

- 🕑 Tryck för att avbryta eller återuppta uppspelningen.
- 🔘 Tryck för att stoppa uppspelningen.
- Håll och dra skjutreglaget på förloppsmätaren för att justera förloppet för aktuellt spår.
- 💽 Tryck för att hoppa tillbaka till föregående spår. Om den aktuella filen är första spåret på listan spelas sista spåret.
- Distance of the second second secon

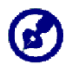

Du kan också föra joysticken åt vänster/höger för att hoppa till föregående/nästa spår. Om du trycker på joysticken när en fil spelas upp återgår skärmen till panelen Main Menu (Huvudmeny).

#### Ändra uppspelningsföljd:

Varje katalog som innehåller kompatibla musikfiler betraktas som en uppspelningslista. Du kan välja att stuva om uppspelningsföljden så att filerna spelas i slumpmässig ordning.

• Tryck på RANDOM (Slumpmässig) för att aktivera läget Shuffle.

Om läget för slumpmässig uppspelning har aktiverats visas ordet "Random" på uppspelningssatsen samt en nedtonad ikon för slumpmässig uppspelning

• Tryck på den nedtonade knappen **RANDOM** (Slumpmässig) för att avaktivera läget för slumpmässig uppspelning.

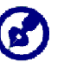

Om du trycker på **REPEAT** (Upprepa) avaktiveras läget för slumpmässig uppspelning automatiskt.

| 10 |                     | -  |
|----|---------------------|----|
|    | 10.Better Man.mp3   | 2  |
|    | Stop Random 00:00   |    |
|    |                     | •7 |
|    |                     |    |
|    | Random (Repeat Open |    |

#### Aktivera/avaktivera läget Repeat (Upprepa):

I läget för upprepad uppspelning kan du spela upp aktuellt spår upprepade gånger. Samma spår spelas om och om igen tills du avaktiverar läget för upprepad uppspelning.

Tryck på REPEAT (Upprepa) för att aktivera läget Repeat.

Om läget för upprepad uppspelning har aktiverats visas ordet "Repeat" på uppspelningssatsen samt en nedtonad ikon för upprepad uppspelning.

 Tryck på den nedtonade knappen REPEAT för att avaktivera läget för upprepad uppspelning.

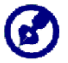

Om du trycker på **RANDOM** (Slumpmässig) avaktiveras läget för upprepad uppspelning automatiskt.

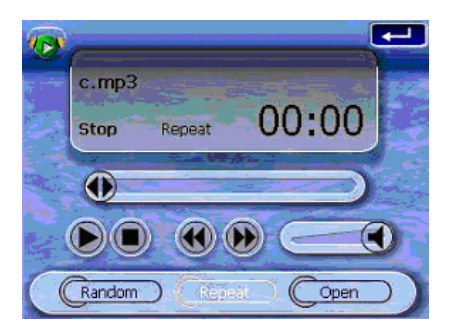

#### Styra uppspelningsvolymen:

Om du vill justera uppspelningsvolymen kan du antingen använda skjutreglaget för MP3-volym eller snabbknapparna för volymkontroll.

- Håll och dra skjutreglaget på volymmätaren . Det påverkar bara volymen för uppspelning av spår.
- Tryck på volymsnabbknapparna VA. Det justerar även ljudnivån för enhetens systemljud.

### Photo

Nu för tiden verkar varje mobil pryl vara utrustad med en digitalkamera som fångar upp det där spontana ögonblicket. Med Acer d100 kan du spara bilder av dina favoritstunder oavsett hur mobil du är genom att använda *Photo*. Programmet har:

- Stöd för JPEG- och BMP-filer (1-, 4-, 8- och 24-bitars)
- Automatisk skanning av filer som stöds på enhetens SD/MMC-kort
- Tre visningslägen: Thumbnail (Miniatyrbild), Full Screen (Helskärm) och Slide Show (Bildspel)
- Stöd för album baserat på innehållet i underkataloger

Varje underkatalog som innehåller kompatibla bildfiler behandlas som ett enskilt album. Det är klokt att sortera bildfiler i underkataloger som baseras på något, till exempel en viss händelse eller period för att filsökningen ska bli mer organiserad. Som exempel på detta kan en underkatalog som innehåller bilder från din dotters födelsedag kallas "Cassies 10:e födelsedag" och "11 maj till 24 juni" kan innehålla bilder som tagits under denna period.

### Använda Photo

#### Öppna Photo:

- Tryck på 🖾 på panelen <u>Main Menu</u> (Huvudmeny).
- Programmet skannar automatiskt efter bildfiler som stöds på enhetens SD/MMC-kort. Bildfiler visas som miniatyrbilder - det enda som visas är underkataloger som innehåller kompatibla filer.
- Tryck på 🔄 / 💽 eller använd joysticken för att bläddra genom alla tillgängliga filer. När du har valt en miniatyrbild visas en röd kant runt den:

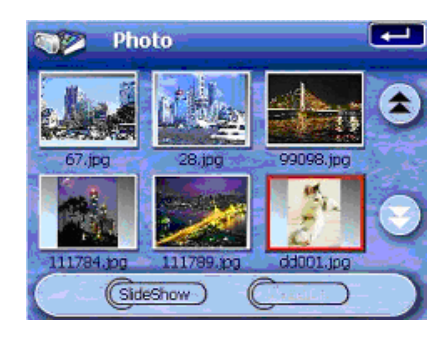

#### Visa filer i läget Full Screen (Helskärm)

I helskärmsläget kan du visa bildfiler i större eller mindre skala. Du kan även ändra orienteringsvinkeln.

Öppna bildfiler i läget Full Screen (Helskärm):

1. Sök efter den fil som du vill visa.

Tryck på A/S eller använd joysticken för att bläddra genom alla tillgängliga filer.

Tryck på **Upper Dir** (Övre katalog) för att gå tillbaka till enhetens rotkatalog.

- 2. Öppna filen i helskärmsläge.
  - o Om filen finns i rotkatalogen trycker du på filen.
  - Om filen finns i en underkatalog trycker du på underkatalogens ikon och sedan på filen som du vill visa.

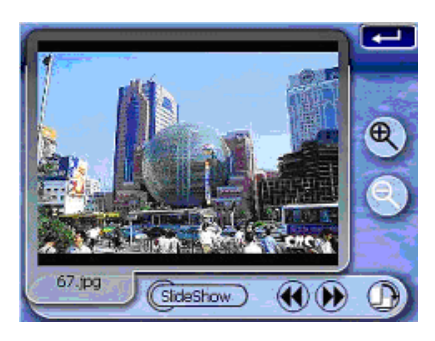

Visa filer i läget Full Screen (Helskärm):

- Tryck på Seller för joysticken åt vänster/uppåt för att visa föregående tillgängliga bildfil.
- Tryck på Weller för joysticken åt höger/nedåt för att visa nästa tillgängliga bildfil.

#### Ändra förstoringsgrad för en bild:

- Tryck på eller på snabbknappen Zoom In (Zooma in) + för att zooma in bildens mittpunkt.
- När läget för att zooma in används kan du hålla och dra bilden för att flytta den i önskad riktning.
- Tryck på Seller på snabbknappen Zoom Out /Zooma ut för att zooma ut bildvisningen.

#### Ändra bildorientering:

Tryck på D för att rotera bilden 90 ° medurs.

Återgå till läget Thumbnail (Miniatyr):

• Tryck på 💶 eller joysticken.

#### Visa filer i läget Slide Show (Bildspel)

Du kan välja att visa bilder som ett bildspel, på liknande sätt som du visar en PowerPoint-presentation på datorn. Bilderna anpassas till hela visningsytan och visas med 3 sekunders intervall.

#### Aktivera läget Slide Show (Bildspel):

• Tryck på Slide Show (Bildspel) i miniatyr- eller helskärmsläget.

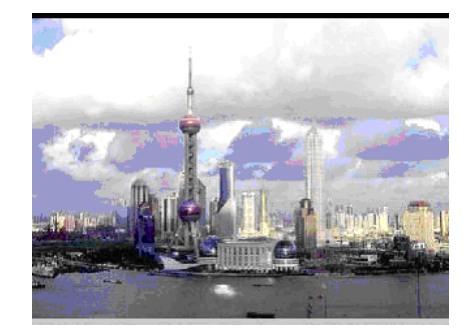

Tryck på pekskärmen eller joysticken för att stoppa bildspelet och återgå till föregående visningsläge.

# **KAPITEL 5**

# Systemkonfiguration

I kapitlet beskrivs metoder för att anpassa Acer d100 genom att ställa in användarönskemål.

## Översikt över systeminställningar

Du kan justera enhetens inställningar så att de passar ditt arbetssätt. Justering av vissa inställningar, till exempel systemvolym, strömlysdiod och snabbknappar/pekskärmens bakgrundsbelysning kan öka tiden i vänteläge.

#### Få tillgång till panelen System:

• Tryck på 🏁 på panelen <u>Main Menu</u> (Huvudmeny).

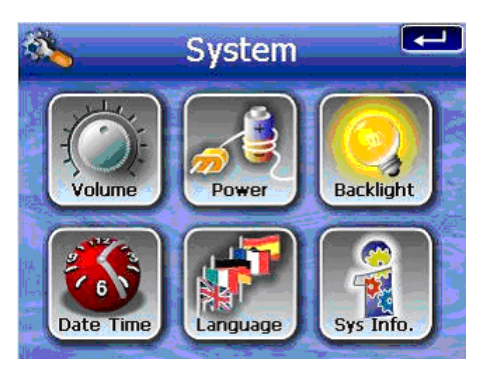

Det finns sex önskemålsikoner på panelen:

- Tryck för att ställa in volymnivån för systemljud och aktivera ljud vid tryckningar.
- Tryck för att visa batteriets strömnivå och aktivera bakgrundsbelysningen för snabbknapparna.
- Tryck för att ställa in nivån på pekskärmens bakgrundsbelysning och aktivera funktionen för automatisk avstängning.
- 🤎 Tryck för att ändra inställningarna för datum, tid och tidszon.

- Tryck för att ställa in språkalternativ för systemmenyer och röstmeddelanden.
- Tryck för att visa enhetens modellnamn och tillhörande tekniska specifikationer. Alternativ för fabriksåterställning, GPS-återställning och omkalibrering av skärmen visas också.

## Anpassa användarönskemål

### Volym

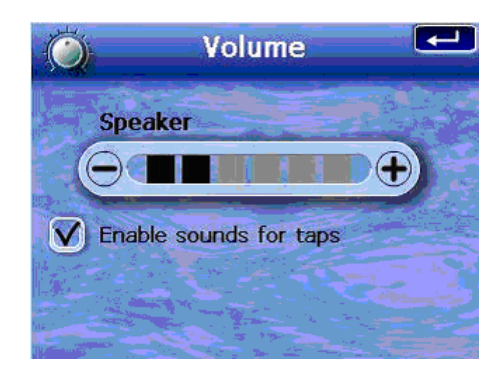

Ställa in systemljudets volymnivå:

- 1. Tryck på ⊖/⊕ för att justera volymnivån.
- 2. Tryck på **I** för att verkställa de ändringar som gjorts.

Aktivera ljud vid tryckningar:

- 1. Tryck på kryssrutan Enable sounds for taps (Aktivera ljud vid tryckningar).
- 2. Tryck på 🖅 för att verkställa de ändringar som gjorts.

### Ström

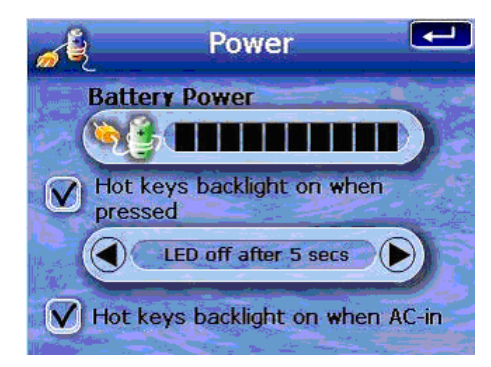

Aktivera bakgrundsbelysning för snabbknappar:

- 1. Tryck på kryssrutan Hot keys backlight on when pressed (Snabbknapparnas bakgrundsbelysning på vid tryckning).
- 2. Tryck på () b för att ställa in funktionen för automatisk avstängning av snabbknapparnas bakgrundsbelysning.

Alternativen är avstängning av bakgrundsbelysningen efter 5, 10, 15 och 20 sekunder.

3. Tryck på 💶 för att verkställa de ändringar som gjorts.

Aktivera snabbknapparnas bakgrundsbelysning vid drift med växelström:

- 1. Tryck på kryssrutan Hot keys backlight on when AC-in (Snabbknapparnas bakgrundsbelysning på vid växelströmstillförsel).
- 2. Tryck på 🖅 för att verkställa de ändringar som gjorts.

### Bakgrundsbelysning

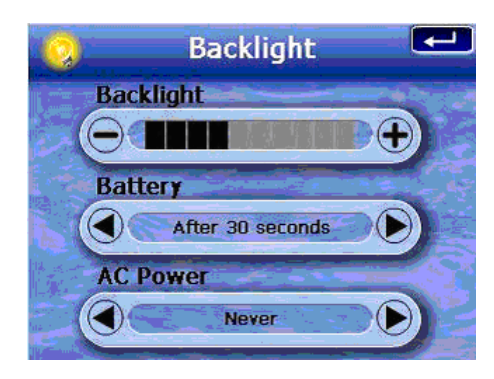

Ställa in nivån för skärmens bakgrundsbelysning:

- 1. Tryck på 🗩/ 🕀 för att justera nivån för skärmens bakgrundsbelysning.
- 2. Tryck på 💶 för att verkställa de ändringar som gjorts.

Ställa in funktionen för automatisk avstängning av skärmens bakgrundsbelysning:

 Tryck på (De under inställningarna <u>Battery</u> (Batteri) och <u>AC Power</u> (Växelström).

Alternativen är Never (Aldrig), bakgrundsbelysningen av efter 10 eller 15 sekunder och bakgrundsbelysningen av efter 1, 2 eller 3 minuter.

2. Tryck på 💶 för att verkställa de ändringar som gjorts.

### Datum, tid

| <b>6</b>  | Date Time   |   |
|-----------|-------------|---|
| Date      | 01/06/2005  | ) |
| Time      | AM 12:42:07 |   |
| Time Zone | ) GMT       |   |

I steg 3 i avsnittet "Konfigurera systeminställningar" finns instruktioner om hur du ställer in systemdatum och -tid.

### Språk

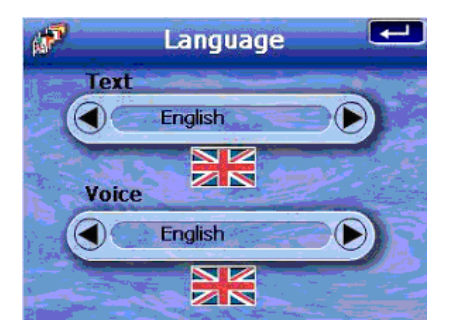

Acer d100:s användargränssnitt har stöd för fem förladdade språk: Internationell engelska, franska, tyska, italienska och spanska. Stöd för fler språk finns i navigeringsläget (dvs. vid användning av Destinator DS). Det omfattar danska, holländska, norska, portugisiska och svenska.

I steg 2 i avsnittet "Konfigurera systeminställningar" finns instruktioner om hur du ställer in systemspråk.

I *Destinator DS Användarhandbok* finns uppgifter om laddning av fler språkalternativ.

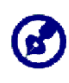

Om ytterligare ett språk installeras och väljs påverkar det bara användargränssnittet i Destinator DS. Systemmenyer och andra skärmar än navigeringsskärmar (Contacts, *MP3* och *Photo*) visas på engelska som standard.

### Systeminformation

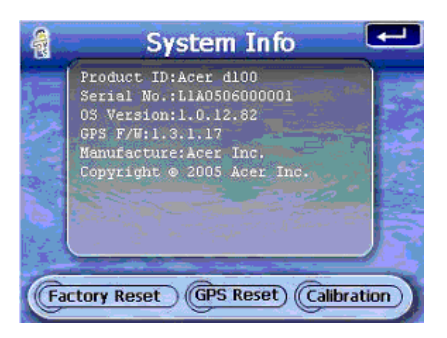

I avsnittet "<u>Felsöka Acer d100</u>" finns instruktioner om hur du använder de tre kommandoknapparna på skärmen System Info.

# **KAPITEL 6**

# Systemunderhåll och användarsupport

Kapitlet innehåller information om systemanvändning, underhåll och felsökning. En lista över vanliga frågor och kontaktinformation för användarsupport ingår också.

## Använda Acer d100 på ett säkert sätt

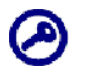

Försiktighetsåtgärder och instruktioner i denna guide ska utföras enligt engelska språket. Vid brist på överensstämmelse mellan originaldokumentet på engelska och alla översättningar till andra språk gäller originalet på engelska språket.

### Försiktighetsåtgärder vid körning

När enheten används i ett fordom är fordonsföraren helt och hållet ansvarig för att manövrera fordonet på ett säkert sätt. Du ansvarar för att efterleva all trafiklagstiftning. Om du inte följer nedanstående anvisningar kan det resultera i dödsfall eller allvarliga kroppsskador för dig eller andra.

- Försök inte ange information eller konfigurera enheten vid körning. Om du behöver utföra dessa uppgifter stannar du på en plats som är tillåten enligt lag och säker innan du använder enheten.
- Fordonsförare måste alltid ha full överblick över relevanta körförhållanden. Minimera behovet av att titta på enhetens skärm vid körning och använd röstmeddelanden för att vägled dig.
- Placera aldrig enheten på passagerarsätet eller någon annan plats i bilen där den kan förvandlas till en projektil vid kollision eller stopp.
- En luftkudde blåses upp med stor kraft. Montera INTE enheten i området över en luftkudde eller i dess verkningsområde.
- Även om rimliga försök har gjorts för att säkerställa att databasen i Acer d100 är exakt kan sådan information ändras då och då. Acer d100databasen innehåller inget av följande:
  - Lagstiftade restriktioner (t.ex. restriktioner om fordonstyp, vikt, höjd, bredd, last och hastighet)
  - o Väglutning, brohöjd, vikt eller andra begränsningar

- o Zoner med vägarbeten eller faror, avstängda vägar, trafikförhållanden
- o Väderförhållande
- o Nödsituationer

Du ansvarar för att ignorera osäkra, farliga eller olagliga ruttförslag. Ditt omdöme och sunda förnuft ska ha företräde framför all information som kan tas emot vid användning av enheten.

### Försiktighetsåtgärder vid drift

#### Försiktighetsåtgärder vid användning av enheten

- Använd inte enheten någonstans där den kan utsättas för vatten eller i förhållanden med hög luftfuktighet.
- Utsätt inte enheten för extrema temperaturförhållanden, vilket kan bli följden i ett fordon under direkt solljus. Sådan exponering kan förkorta enhetens livslängd, skada plasthöljet och/eller batteriet och öka explosionsrisken.
- Utsätt inte enheten för plötsliga och allvarliga temperaturförändringar. Det kan resultera i fuktkondensering i enheten, vilket kan leda till att den skadas. I händelse av fuktkondensering låter du enheten torka helt och hållet.
- Lämna inte enheten obevakad på bilens instrumentbräda. När fordonet har parkerats och enheten inte används skyddar du den mot stöld och extrem värme genom att förvara den på ett skyddat ställe som inte nås av direkt solljus.
- Enheten är ingen leksak. Låt aldrig barn leka med enheten.
- Vidrör aldrig vätskan som kan läcka från en trasig display med flytande kristaller. Kontakt med vätskan kan orsaka hudutslag. Om vätskan med flytande kristaller skulle komma i kontakt med huden eller kläderna sköljer du av dig eller kläderna omedelbart med rent vatten.
- Höj aldrig ljudvolymen för högt om enheten används tillsammans med hörlurar. För hög ljudvolym kan orsaka hörselskador.

#### Försiktighetsåtgärder vid bilmontering

 I vissa länder är det förbjudet att montera elektroniska enheter på fordonets instrumentbräda. Var noga med att kontrollera vad lokal lagstiftning säger om godtagbar montering innan du installerar bilmonteringshållaren.

- Vissa nyare fordonsmodellar kan ha ett värmereflekterande skydd i vindrutan. Det kan i vissa fall hindra mottagning av GPS-signalen. Om du stöter på problemet i ditt fordon måste du köpa en extern GPS-antenn. Din lokale Acer-återförsäljare kan lämna mer information.
- Värmnings- och kylningscykeln i ett fordon kan i vissa fall påverka sugkoppens vidhäftning. Kontrollera att vakuumtätningen i monteringshållaren sitter fast ordentligt varje gång du använder enheten och installera om den vid behov.
- Om monteringshållaren inte sitter fast rengör du sugkoppen av plast med alkohol och sätter tillbaka den. I vissa fall kan det hjälpa att fukta sugkoppen för bättre vidhäftning.
- För att undvika att monteringssatsen skadas av extrema temperaturförhållanden tar du bort enheten om temperaturen i fordonet överstiger 70 °C (160 °F).
- Sjunkande luftfuktighet och temperatur på natten kan påverka sugkoppens vidhäftning. Av detta skäl, såväl som av säkerhetsskäl, rekommenderar vi att du tar bort både monteringssatsen och Acer d100 när du lämnar fordonet över natten.

### Försiktighetsåtgärder vid förvaring

- Förvara inte enheten någonstans där den kan utsättas för vatten eller i förhållanden med hög luftfuktighet.
- När enheten inte används under en längre tidsperiod ska den förvaras inomhus på en plats med ett temperaturintervall på -30 ° till 70 °C (41 ° till 158 °F).

### Försiktighetsåtgärder avseende tillbehör och reparation

- Använd bara tillbehör som godkänts av Acer tillsammans med enheten. Användning av inkompatibla tillbehör kan resultera i kroppsskador och/eller skador på enheten. Användning av ej godkända tillbehör upphäver även garantin.
- Försök aldrig demontera, reparera eller modifiera enheten. Överlåt alla reparationer till din lokale Acer-återförsäljare.

## Rengöra Acer d100

• Använd en lätt fuktad, mjuk duk för att torka av enhetens hölje (inte displayskärmen). Använd aldrig organiska lösningsmedel som bensen eller thinner vid rengöring av enheten. Användning av dessa lösningsmedel kan orsaka deformering eller missfärgning.

• Använd en mjuk, ren, luddfri duk för att rengöra displayskärmen. Fuktade LCD-skärmputsdukar kan också användas vid behov.

## Felsöka Acer d100

### Omkalibrera skärmen

Om du upptäcker att tryckning på ett objekt inte ger rätt reaktion när du använder enheten betyder det att den har tappat sin kalibrering. Omkalibrera skärmen.

Omkalibrera skärmen:

- 1. Tryck på 🏝 på panelen <u>Main Menu</u> (Huvudmeny).
- 2. Tryck på 🗊 på panelen <u>System</u>.
- 3. Tryck på Calibration (Kalibrering) på skärmen System Info.
- 4. Tryck mitt på den svarta punkten när den förflyttar sig på skärmen.

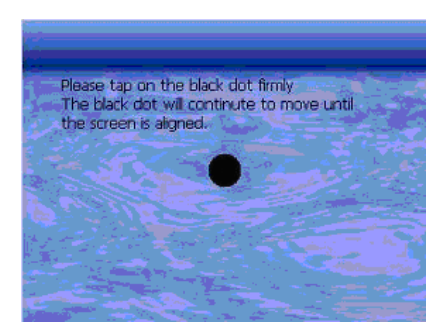

5. Tryck på 💶 för att verkställa de ändringar som gjorts.

### Återställa Acer d100

Du kan behöva utföra en återställning om enheten fryses (dvs. enheten reagerar inte längre på skärmknapparna). En mjuk återställning ger enheten en nystart, ungefär som när man startar om en dator. Enheten återstartas och minnesallokeringen justeras. Alla poster och uppgifter finns kvar efter en mjuk återställning. GPS-inställningarna finns också kvar.

Utföra en mjuk återställning:

 Håll i enheten och tryck på knappen för mjuk återställning •o
 Iängst ner på enheten.

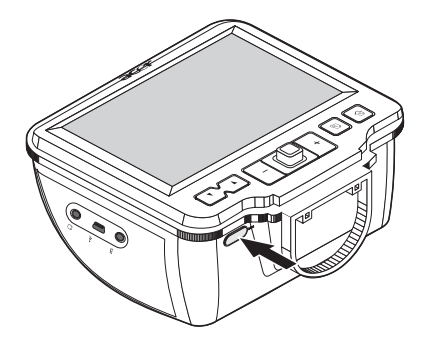

### Ladda fabriksstandardinställningarna

Om du fortfarande stöter på systemfel efter en mjuk återställning av enheten laddar du fabriksstandardinställningarna för att rätta till felet. Standardinställningarna har valts för att optimera enhetens prestanda.

Ladda fabriksstandardinställningarna:

- 1. Tryck på 🏝 på panelen <u>Main Menu</u> (Huvudmeny).
- 2. Tryck på 🗊 på panelen <u>System</u>.
- 3. Tryck på Factory Reset (Fabriksåterställning) på skärmen System Info.
- 4. Tryck på Yes (Ja) i dialogrutan.

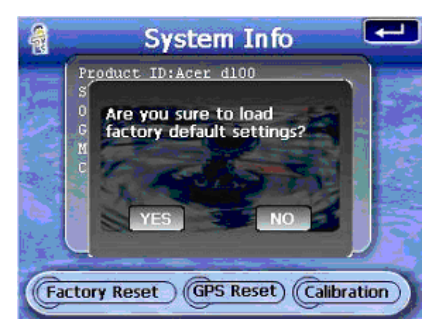

5. Efter fabriksåterställningen konfigurerar du om enhetens användarönskemål.

## Återställa GPS-funktionen

Under följande förhållanden kan Acer d100:s TTFF-värden (Time To Fix First) vara längre än normalt.

- Efter en lång inaktiv period
- Om aktuell GPS-fixposition är längre än 500 km eller 12 timmar från föregående position

Det beror på GPS-algoritmens natur och rotationshastigheten mellan satelliterna och jorden och anses vara normalt. Utför en GPS-återställning för att korrigera detta. Då uppdateras GPS-databasen som innehåller information om GPS-satelliterna, vilken enheten behöver för att fungera i navigeringsläget.

Ladda fabriksstandardinställningarna:

- 1. Tryck på 🏝 på panelen <u>Main Menu</u> (Huvudmeny).
- 2. Tryck på 🗐 på panelen <u>System</u>.
- 3. Tryck på GPS Reset (GPS-återställning) på skärmen System Info.
- 4. Tryck på **Yes** (Ja) i dialogrutan.

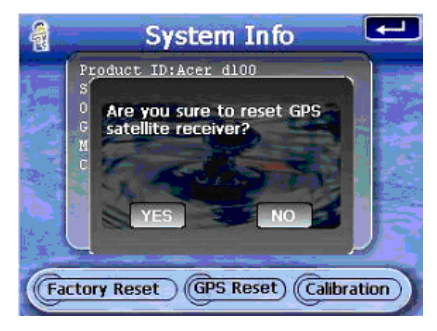

Det tar cirka en minut att genomföra processen för GPS-återställning.

## Vanliga frågor

Avsnittet omfattar vanliga frågor som kan uppstå vid användning av Acer d100, samt enkla svar och lösningar på frågorna.

| Område   | Fråga                                                                     | Svar                                                                                                    |
|----------|---------------------------------------------------------------------------|----------------------------------------------------------------------------------------------------|
| Ljud     | Varför hörs det inget från enheten?                                       | <ul> <li>Om hörlurar är anslutna till enheten stängs<br/>högtalaren av automatiskt. Koppla bort<br/>hörlurarna.</li> <li>Kontrollera att enhetens volyminställning<br/>inte är i avstängt läge. Tryck på Volume<br/>(Volym) på panelen <u>System</u>.</li> </ul> |
| Pekskärm | Varför reagerar inte pekskärmen<br>när jag trycker på den med<br>fingret? | Skärmen kan ha tappat sin kalibrering.<br>Omkalibrera skärmen. Instruktioner finns i<br>avsnittet " <u>Omkalibrera skärmen</u> ".                                                                                                    |

| Språkinställning | Jag bytte språkinställning till<br>holländska. Varför är huvudmenyn<br>fortfarande på engelska? | Om en användare väljer ett språk som inte är<br>ett av de fem förladdade alternativen<br>(internationell engelska, franska, tyska,<br>italienska och spanska) påverkar den nya<br>inställningen bara användargränssnittet<br>Destinator DS. Systemmenyer och andra<br>skärmar än navigeringsskärmar visas på<br>engelska som standard. |
|------------------|-------------------------------------------------------------------------------------------------|----------------------------------------------------------------------------------------------------|
|                  |                                                                                                 |                                                                                                    |

| Område                              | Fråga                                                                                | Svar                                                                                                    |
|-------------------------------------|--------------------------------------------------------------------------------------|----------------------------------------------------------------------------------------------------|
| Multimedialäge                      | Varför kan jag inte visa bildfiler?                                                  | Du kanske försöker visa en bild som inte stöds<br>av <i>Photo</i> . I avsnittet " <u>Photo</u> " finns en lista över<br>bildformat som stöds.                                                                                                    |
|                                     | Varför kan jag inte spela upp<br>musikfiler eller visa bilder i<br>navigeringsläget? | Enhetens multimediaprogram— <i>MP3</i> och<br><i>Photo</i> —är inte tillgängliga i navigeringsläget.<br>Det beror på säkerhetsskäl - förarens<br>uppmärksamhet på körningen bör inte störas.                                                                                                    |
| Navigeringsläge                     | Varför tar det ibland längre tid än 5<br>minuter att få en GPS-fix?                  | Om föregående GPS-fixposition var längre än<br>500 km eller 12 timmar från aktuell position och<br>tid tar det betydligt längre tid än standardtiden<br>för TTFF att få en GPS-fix. Det beror på GPS-<br>algoritmens natur och rotationshastigheten<br>mellan satelliterna och jorden. Det anses vara<br>normalt och beror inte på din Acer d100-enhet. |
|                                     | Hur får jag en GPS-fix inom<br>standardtiden (cirka 1 minut i<br>allmänhet)?         | Utför en GPS-återställning. Instruktioner finns i avsnittet " <u>Återställa GPS-funktionen</u> ".                                                                                                    |
| Systeminformatio<br>n och prestanda | Hur kontrollerar jag enhetens OS-<br>version?                                        | <ul> <li>Utför en mjuk återställning av enheten.<br/>Instruktioner finns i avsnittet "<u>Återställa Acer</u><u>d100</u>". Enhetens OS-version visas längst ner<br/>till vänster på skärmen.</li> <li>Visa enhetens OS-version och andra<br/>tekniska specifikationer. Tryck på Sys Info på<br/>panelen <u>System</u>.</li> </ul>                        |
|                                     | Hur återställer jag systemet till<br>standardfabriksinställningarna?                 | Användare kan utföra denna uppgift genom<br>att använda knappen Factory Reset<br>(Fabriksåterställning) på skärmen <u>System Info</u> .<br>Instruktioner finns i avsnittet " <u>Ladda</u><br><u>fabriksstandardinställningar</u> ".                                                                                                    |
|                                     | Om man gör en fabriksåterställning,<br>innebär det även en GPS-<br>återställning?    | Nej. Funktionen Factory Reset<br>(Fabriksåterställning) återställer i huvudsak OS-<br>inställningarna till fabriksstandardvärden. GPS-<br>inställningarna återställs inte.                                                                                                    |
|                                     | Vad bör jag göra om systemet<br>slutar fungera på normalt sätt?                      | Utför en mjuk återställning av enheten.<br>Instruktioner finns i avsnittet " <u>Återställa Acer</u><br><u>d100</u> ".                                                                                                    |
| Ström                               | Det gick inte att slå på enheten.                                                    | Batteriet kan vara urladdat. Ladda enheten.<br>Instruktioner finns i avsnittet " <u>Ladda enheten</u> ".                                                                                                    |

## Kundsupport

#### Teknisk hjälp

Om du stöter på ett problem med Acer d100 studerar du först följande:

- "Avsnittet "Felsöka Acer d100"
- "Avsnittet "Vanliga frågor"
- Den senaste Acer d100 bärbar navigator, användarhandbok på din lokala Acer-webbplats. Gå till <u>http://global.acer.com/support/</u>.

Om problemet fortfarande kvarstår behöver du teknisk hjälp. På webbplatsen <u>http://global.acer.com/about/webmaster.htm/</u>finns information om hur och var du kontaktar Acers servicecentra i ditt område.

#### Produktgaranti

I garantihäftet till *Acer d100 bärbar navigator* finns information om garantins omfattning för Acer d100.

# **KAPITEL 7**

# Systemspecifikationer

I kapitlet finns uppgifter om Acer d100:s funktioner och driftsspecifikationer.

# Hårdvarufunktioner

| Detalj                  | Beskrivning                                                                                                    |  |
|-------------------------|----------------------------------------------------------------------------------------------------|--|
| Processor               | Programprocessorn Samsung S3C2410 266 MHz                                                                                                    |  |
| GPS-<br>chipuppsättning | SiRF Star II LP chipuppsättning med inbyggd Xtrac v2-programvara                                                                                                    |  |
| Minne                   | <ul> <li>64 MB SDRAM för systemminne (för användarprogram och<br/>kartlagring)</li> </ul>                                                                                                    |  |
|                         | <ul> <li>32 MB SDRAM inbyggt flashminne (för operativsystem och lagrade<br/>program)</li> </ul>                                                                                                    |  |
| Ström                   | <ul> <li>Laddningsbart 2200 mAh litiumjonbatteri med hög densitet</li> <li>Upp till 10 timmars oavbruten drift (bakgrundsbelysning av)</li> <li>6 timmars laddningstid från tomt till full kapacitet</li> <li>Laddningsalternativ</li> <li>Inomhus med hjälp av växelströmsadaptern</li> </ul> |  |
|                         | <ul><li>Vid körning med antingen billaddaren eller USB-kabeln</li><li>Lysdiodsindikator för strömstatus</li></ul>                                                                                                    |  |
| Display                 | 3,5-tumsskärm för bredare betraktningsvinkel                                                                                                    |  |
|                         | • 320 x 240 QVGA-skärm med 65,536 färger för fullfärgsvisning                                                                                                    |  |
|                         | <ul> <li>200-nit LCD-skärm ger visning med högre ljusstyrka, hög kontrast<br/>och låg strömförbrukning</li> </ul>                                                                                                    |  |
|                         | <ul> <li>TMR-teknik (Transmissive with Micra Reflective) gör det möjligt att<br/>visa bilder med bra återgivning på skärmen, till och med vid<br/>ljusstarka förhållanden utomhus.</li> </ul>                                                                                                  |  |
|                         | Styrning av hårdvarans bakgrundsbelysning via strömknappen                                                                                                    |  |
| Ljud                    | 2 W inbyggd högtalare                                                                                                    |  |
|                         | 3,5 mm uttag för stereohörlurar                                                                                                    |  |
| Anslutningar            | • USB-port                                                                                                    |  |
|                         | SD/MMC-plats                                                                                                    |  |

| Hårdvarans              | Snabbknappar för volymkontroll       |
|-------------------------|--------------------------------------|
| kommando-<br>aränssnitt | Snabbknappar för bildförstoringsgrad |
| granostini              | Snabbknappen Main Menu (Huvudmeny)   |
|                         | Snabbknappen Navigation (Navigering) |
|                         | Joystick för flera riktningar        |

# **GPS-specifikationer**

| Detalj            | Beskrivning                                                                                                    |
|-------------------|----------------------------------------------------------------------------------------------------|
| Chipuppsättning   | SiRF Star II LP med inbyggd Xtrac v2-programvara                                                                                                    |
| Mottagare         | 12 parallella kanaler, WAAS-anpassad                                                                                                    |
| Antenn            | <ul> <li>Integrerad patchantenn för optimal satellitmottagning ur alla<br/>vinklar</li> </ul>                                                                                                    |
|                   | <ul> <li>Tillvalsanslutning för extern antenn om fordonets vindruta har ett<br/>värmereflekterande skydd</li> </ul>                                                                                                    |
| Navigeringsprog   | Destinator DS, med funktionerna:                                                                                                    |
| ramvara           | Destinator Address Manager (adresshanterare)                                                                                                    |
|                   | Snabblista över favoritmål                                                                                                    |
|                   | • Målhistorik                                                                                                    |
|                   | <ul> <li>Stöd i navigeringsläget för körnings-, vandrings och<br/>cyklingsaktiviteter</li> </ul>                                                                                                    |
|                   | Tripplanerare                                                                                                    |
| Kartdatabas       | NAVTEQ-databas med digitala kartor                                                                                                    |
| Karttäckning      | Förinstallerade kartor på <i>Destinator DS SD</i> -kortet:                                                                                                    |
|                   | <ul> <li>Storbritannien och Irland</li> <li>Frankrike</li> <li>Tyskland</li> <li>Italien</li> <li>Spanien</li> <li>Benelux (Belgien,<br/>Nederländerna, Luxemburg)</li> <li>De skandinaviska</li> <li>Ianderna Danmark,<br/>Norge och Sverige</li> <li>De alpina länderna</li> <li>Österrike, Schweiz,<br/>Norditalien,<br/>Sydvästfrankrike och<br/>Sydtyskland</li> </ul> |
|                   | <ul> <li>Förinstallerade kartor på <i>Destinator DS CD</i>-skivan: Samma kartor<br/>som på <i>Destinator DS SD-kortet</i>, plus kartor över större europeiska<br/>vägar.</li> </ul>                                                                                                    |
|                   | OBS! Tillgängliga kartfiler kan variera i olika länder.                                                                                                    |
| TTFF (Time To Fix | Återhämtning: 1 sek.                                                                                                    |
| First, typisk)    | Hetstart: 8 sek.                                                                                                    |
|                   | • Varmstart: 35 sek.                                                                                                    |
|                   | • Kallstart: 55 sek.                                                                                                    |

| Positionsfixens<br>exakthet<br>(horisontell<br>position) | 10 m för 90 %                                   |  |  |
|----------------------------------------------------------|-------------------------------------------------|--|--|
| Hastighet                                                | 0,1 m/s                                         |  |  |
| Protokoll                                                | NMEA-0183 v3.0 med stöd för följande kommandon: |  |  |
|                                                          | • GGA • GSV                                     |  |  |
|                                                          | • GGL • RMC                                     |  |  |
|                                                          | • GSA • VIG                                     |  |  |

# Programvaruspecifikationer

| Detalj                      | Beskrivning                                                                                                    |
|-----------------------------|----------------------------------------------------------------------------------------------------|
| Operativsystem              | Microsoft Windows CE .NET 4.2                                                                                                    |
| Navigerings-<br>programvara | Destinator DS                                                                                                    |
| Detalj                      | Beskrivning                                                                                                    |
| Adressbok                   | Contacts (Kontakter)                                                                                                    |
|                             | Maximal kapacitet på 500 kontaktposter                                                                                                    |
|                             | <ul> <li>Integrerad med Destinator DS f ör snabbare navigering med hj älp<br/>av adressposter som m ålpunkter</li> </ul>                                                                                                    |
| Kontakthantering            | <ul> <li>Contacts för att hantera kontaktinformation i enheten</li> <li>Acer d100 Contacts Exchange för att hantera kontaktinformation i<br/>din dator</li> <li>Microsoft ActiveSync 3.8 för synkronisering av kontaktinformation<br/>mellan enheten och datorn</li> </ul> |
| Multimedia-                 | • MP3 – stöd för MP3-, WMA- och WAV-format                                                                                                    |
| program                     | • Photo – stöd för JPEG- och BMP-format                                                                                                    |

# Design och ergonomi

| Detalj                  |   | Beskrivning                                                |  |
|-------------------------|---|------------------------------------------------------------|--|
| Kompakt med<br>låg vikt | • | Mått (L x B x H): 97,6 x 113 x 50 mm (3,8 x 4,4 x 2,0 tum) |  |
|                         | • | Vikt: 300 g (10,6 oz)                                      |  |

| Användarvänligt<br>gränssnitt | • | Acer d100                                                                                                    |
|-------------------------------|---|----------------------------------------------------------------------------------------------------|
|                               |   | <ul> <li>Snabbknappar med funktion för dynamisk bakgrundsbelysning</li> <li>Snabbknappar för panelerna Main Menu (Huvudmeny) och<br/>Navigation (Navigering)</li> <li>Snabbknappar för styrning av volymnivå och förstoringsgrad</li> <li>Joystick för flera riktningar</li> <li>Beröringskänslig skärm</li> </ul>                                               |
|                               | • | Bilmonteringssats                                                                                                    |
|                               |   | <ul> <li>Mångsidiga monteringsalternativ: Placering på vindrutan eller<br/>instrumentbrädan</li> <li>Sugkopp med god vidhäftning ger ett stadigt, vibrationsfritt<br/>stöd</li> <li>Svängmekanism och axialstång ger möjlighet till justering av<br/>flera vinklar för optimalt betraktningsläge</li> </ul>                                                      |
|                               | • | Programvara                                                                                                    |
|                               |   | <ul> <li>Flerspråkiga alternativ för användargränssnitt: Internationell<br/>engelska, franska, tyska, italienska och spanska</li> <li>Utökat språkstöd i navigeringsläge: Danska, holländska, norska,<br/>portugisiska och svenska</li> <li>Contacts - integrering med navigeringsfunktionen</li> <li>Systemkonfiguration som baseras på individuella</li> </ul> |
| Detalj                           | Beskrivning                                                                                                    |  |  |
|----------------------------------|----------------------------------------------------------------------------------------------------|--|--|
| Strömsparalter<br>nativ          | <ul> <li>Funktion för automatisk avstängning av pekskärmens<br/>bakgrundsbelysning</li> </ul>                                                                          |  |  |
|                                  | Funktion för automatisk avstängning av snabbknapparnas<br>bakgrundsbelysning                                                                                           |  |  |
| Bärbar design                    | <ul> <li>Sugkoppsbaserad bilmonteringssats underlättar användning i flera<br/>fordon</li> </ul>                                                                        |  |  |
|                                  | <ul> <li>Kompakt stomme med låg vikt gör det lättare att ta med enheten<br/>var som helst</li> </ul>                                                                   |  |  |
|                                  | Möjlighet till laddning vid körning med billaddare och USB-kabel                                                                                                    |  |  |
|                                  | <ul> <li>Enkel drift alldeles efter uppackning: Montera, sätt enheten i<br/>dockningsstationen och allt är klart. Inget krångel med skruvar och<br/>kablar.</li> </ul> |  |  |
| Underhållnings-<br>funktion      | Förladdad programvara för tillgång till digitala musik- ( <i>MP3</i> ) och bildfiler<br>( <i>Photo</i> )                                                               |  |  |
| Kringutrustning<br>som medföljer | Bilmonteringssats                                                                                                    |  |  |
|                                  | Dockningsstation                                                                                                    |  |  |
|                                  | • Billaddare                                                                                                    |  |  |
|                                  | Växelströmsadapter                                                                                                    |  |  |
|                                  | • USB-kabel                                                                                                    |  |  |
| Tillbehörstillval                | Extern GPS-antenn                                                                                                    |  |  |
|                                  | Skärmskydd                                                                                                    |  |  |
|                                  | Skyddsväska                                                                                                    |  |  |

## Miljöspecifikationer

| Detalj                       |            | Beskrivning                          |
|------------------------------|------------|--------------------------------------|
| Temperatur                   |            |                                      |
|                              | Vid drift  | -20 ° till 50 °C (-4 ° till 122 °F)  |
| Vid förvaring                |            | -40 ° till 60 °C (-40 ° to 140 °F)   |
| Relativ luftfuktighet (icke- |            |                                      |
| kondenserande)               |            | 20 % till 90 % relativ luftfuktighet |
|                              | Vid drift  | 20 % till 90 % relativ luftfuktighet |
|                              | Utom drift | с<br>                                |

## Regelinformation

Enheten uppfyller kraven för CE-märkning fullständigt vid användning i hemmiljö, kommersiell miljö eller lätt industrimiljö.

# Bilaga A

## Notis om säkerhet och överensstämmelse med regelverk

I bilagan finns allmänna noteringar om din GPS.

## Meddelande från FCC

Denna enhet har testats och befunnits uppfylla de gränsvärden som är satta för en Class B digital enhet enligt del 15 av FCC reglerna. Dessa gränsvärden syftar till att ge ett rimligt skydd mot skadlig interferens vid installation i bostad. Datorn alstrar, använder, och kan utstråla radiofrekvensenergi och kan, om den inte installerats enligt instruktionerna, orsaka skadlig interferens på radiokommunikation.

Det finns dock ingen garanti för att inte interferens kan uppstå vid en viss installation. Om datorn orsakar skadlig interferens på radio- och TVmottagning, vilket kan kontrolleras genom att sätta på och därefter stänga av enheten, uppmanas användaren att försöka rätta till störningarna genom en eller flera av följande åtgärder:

- Rikta om eller flytta på mottagarantennen.
- Öka avståndet mellan datorn och mottagaren.
- Koppla datorn till ett uttag på en annan strömkrets än den som mottagaren är ansluten till.
- Rådfråga återförsäljaren eller en erfaren radio/TV-tekniker.

#### **Obs: Skärmade kablar**

Alla kopplingar till andra dataenheter måste vara med skärmade kablar för att tillmötesgå FCCs regler.

#### **Obs: Kringutrustning**

Endast kringutrustning (in/ut-enheter, terminaler, skrivare, etc.) som certifierats och uppfyller Class B gränsvärdena får anslutas till denna utrustning. Användning av icke certifierad kringutrustning kommer sannolikt att resultera i störning på radio och TV-mottagning.

#### Varning

Förändringar eller modifikationer som inte uttryckligen har godkänts av tillverkaren kan orsaka återkallande av användarens rättigheter att använda denna dator, vilka är givna av Federal Communications Commission.

#### Driftförhållanden

Denna enhet uppfyller kraven i del 15 av FCC:s regler. Drift är tillåten på följande två villkor: (1) Datorn får inte skapa skadlig störning, och (2) Datorn måste acceptera alla mottagna störningar, inklusive störning som kan skapa oönskad drift.

#### **Notice: Canadian users**

This Class B digital apparatus complies with Canadian ICES-003.

#### Remarque à l'intention des utilisateurs canadiens

Cet appareil numerique de la classe B est conforme a la norme NMB-003 du Canada.

#### Överensstämmelseförklaring för EU-länderna

Härmed intygar Acer att denna bärbara PC-dator i serien uppfyller de väsentliga egenskapskrav och övriga relevanta bestämmelser i direktiv 1999/5/EC. (Besök <u>http://global.acer.com</u> för att se dokumenten i sin helhet.)

Соответствует сертификатам, обязательным в РФ

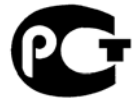

**ME61** 

#### Viktiga säkerhetsinstruktioner

Läs dessa instruktioner noggrant. Spara dem för framtida användning.

- 1. Uppmärksamma alla varningar och instruktioner som markerats på produkten.
- 2. Koppla ur nätströmssladden ur vägguttaget innan du rengör den. Använd inte rengöringsmedel i vätske- eller sprayform. Använd en lätt fuktad duk för rengöring.
- 3. Använd inte denna produkt nära vatten.

- 4. Placera inte denna produkt på en instabil vagn, ställ, eller bord. Produkten kan falla med allvarliga skador som följd.
- Denna produkt skall drivas med samma strömtyp som anges på märkningsetiketten. Om du inte är säker på vilken strömtyp som finns i eluttagen bör du konsultera din återförsäljare eller ditt lokala energiföretag.
- 6. Låt ingenting vila mot nätsladden. Placera inte produkten så att människor kan gå på kabeln.
- 7. Om en förlängningssladd används, se då till att den totala strömstyrkan (ampere) som går in i sladden inte överstiger den strömstyrka som är avsedd för förlängningssladden. Se dessutom till att den sammanlagda strömstyrkan för alla produkter som anslutits till vägguttaget inte överstiger säkringens maximala toleransvärde.
- 8. Tryck aldrig in föremål av någon form in i produkten genom öppningarna eftersom de kan komma i kontakt med farliga strömförande punkter eller orsaka kortslutning hos vissa delar vilket kan resultera i brand eller elchock. Spill aldrig ut någon form av vätska över produkten.
- Försök inte att laga produkten själv- Om du öppnar eller tar bort delar kan du utsätta dig själv för farliga strömförande punkter eller andra risker. Allt underhåll bör skötas av kvalificerad servicepersonal.
- 10. Koppla ur denna produkt ur vägguttaget och lämna den till kvalificerad servicepersonal i följande fall:
  - a. När väggkontakten eller nätsladden är skadad eller klämd.
  - b. Om vätska har spillts in i produkten.
  - c. Om produkten har utsatts för regn eller vatten.
  - d. Om produkten inte fungerar normalt även om användningsinstruktionerna följs. Justera bara de kontroller som nämns i användarinstruktionerna eftersom felaktig justering av andra kontroller kan medföra att skada och ofta kräva ett större reparationsarbete av en kvalificerad tekniker för att återföra produkten till normalskick.
  - e. Om produkten har tappats eller höljet har skadats.
  - f. Om produkten tydligt börjar uppföra sig annorlunda än tidigare tyder det på att den behöver servas.
- 11. Denna bärbara PC-dator i serien använder ett litiumbatteri. Ersätt batteriet med den typ av batteri som vi rekommenderar i produktens specifikationslista. Om du använder ett annat batteri kan det finnas risk för brand eller explosion.
- 12. Varning! Batterier kan explodera om de inte hanteras på riktigt sätt. Ta inte isär dem eller släng dem i elden. Håll dem utom räckhåll för barn och kassera använda batterier utan dröjsmål.

- 13. Använd endast nätadaptern med ett ordentligt jordat vägguttag. Ett ojordat eller otillräckligt jordat uttag innebär risk för elchock.
- 14. Använd inte din GPS när du tränar.

## LCD pixelanmärkning

LCD-enheten har tillverkats med högprecisionsteknik. Dock kan vissa bildpunkter från gång till annan missa eller uppträda som svarta eller röda prickar. Detta har ingen inverkan på den inspelade bilden och utgör inget fel.

## Index

Acer d100 användarönskemål, 51 design och ergonomi, 70 fabriksstandardinställningar, 62 felsökning, 60 förpackningens innehåll, 8 försiktighetsåtgärder vid körning, 58 funktionsurval, 4 GPS-specifikationer, 67 grundläggande fakta, 17 hårdvaruspecifikationer, 66 inledande installation, 8 kringutrustning, 71 miljöspecifikationer, 71 multimedialäge, 43 produktgaranti, 65 programvaruspecifikationer, 69 regelinformation, 72 rengöra, 60 säkerhetsinformation, 57 serienummer, 56 systeminformation, 56 systemkonfiguration, 51 systemöversikt, 1 teknisk hjälp, 65 tillbehör, 71 vanliga frågor, 63 ActiveSync installationskrav, 20 installera, 20 skapa partnerskap, 23 synkronisera kontakter, 41 synkroniseringsregler, 41 användarönskemål bakgrundsbelysning för snabbknappar, 53 datum och tid, 55 panelen System, 51 pekskärmens bakgrundsbelysning, 54

språkalternativ, 55 ström, 53 volym, 52 bakgrundsbelysning knapp för styrning, 5 pekskärm, 17 snabbknappar, 53 bakpanel, 1 batteri specifikationer, 66 statusikoner, 28 varning om förlorad data, 29 visa status, 53 bildfiler format som stöds, 48 visa, 48 billaddare användning, 12 delar, 8 bilmontering delar, 6 försiktighetsåtgärd vid extrem temperatur, 25 försiktighetsåtgärder vid användning, 59 hinder för GPS-signal, 10, 19 bilmonteringshållare förbud i lagstiftningen, 10 bilmonteringssats delar, 6 ergonomi, 70 installera, 10 monteringspåminnelser, 10 Contacts (Kontakter) exportera, 35 importera, 36 öppna programmet, 33 översikt, 33 ta bort, 37 **Contacts Exchange** exportera, 39

Acer d100 bärbar navigator

importera, 40 installationsprocedurer, 22 öppna programmet, 38 översikt, 38 hårdvaruspecifikationer, 67 dockningsstation delar, 7 sätta i enheten, 12 ta bort enheten, 27 energisparalternativ bakgrundsbelysning för snabbknappar, 53 pekskärmens bakgrundsbelysning, 54 ergonomi Acer d100, 70 bärbara alternativ, 71 bilmonteringssats, 70 mått, 70 programvarans kommandogränssnitt, 70 strömsparalternativ, 71 underhållningsfunktion, 71 vikt, 70 felsökning fabriksåterställning, 62 GPS-återställning, 62 mjuk återställning, 61 omkalibrera skärmen, 60 försiktighetsåtgärder vid drift Acer d100, 58 bilmontering, 59 försiktighetsåtgärder vid körning, 57 frigöringsknapp för enheten, 7 frontpanel, 1 **GPS**-specifikationer antenn, 68 chipuppsättning, 67 exakthetsvärde, 68 hastighetsvärde, 69 kartdatabas, 68 karttäckning, 68 mottagare, 67 navigeringsprogramvara, 68 protokoll, 69 TIFF-värden, 68 grundläggande åtgärder hårdvarugränssnitt, 17

kommandogränssnitt, 30 hårdvaruprocedurer använda monteringssatsen, 25 användning av USB-kabel, 23 batteriladdning, 28 pekskärmens bakgrundsbelysning, 17 SD/MMC-plats, 17 hårdvaruspecifikationer anslutningsalternativ, 67 batteri, 66 flashminne, 66 GPS-antenn, 68 GPS-chipuppsättning, 66 GPS-mottagare, 67 kommandogränssnitt, 67 ljud, 67 processor, 66 systemminne, 66 höger panel, 4 högtalare, 3 hörlursuttag dockningsstation, 7 enhet, 4 installationsprocedurer installera bilmonteringssatsen, 10 kalibrera enheten, 13 konfigurera önskemål, 14 översikt, 8 slå på enheten, 13 uppackning, 8 joystick användning, 30 begränsning, 30, 33 placering, 2 kommandogränssnitt joystick, 30 Panelen Main Menu (Huvudmeny), 31 pekskärm, 31 snabbknappar, 30 Kontakter navigera, 35 redigera, 34 skapa, 34 ladda via billaddaren, 12 via USB-kabeln, 30 via växelströmsadaptern, 29

Acer d100 bärbar navigator

laddning tid, urladdat till fullständig kapacitet, 29 Läget Full Screen (Helskärm), 49 Läget Repeat (Upprepa), 47 Läget Shuffle (Slumpmässig uppspelning), 46 Läget Slide Show (Bildspel), 50 Läget Thumbnail (Miniatyrbild), 48 lagringskort sätta in i enheten, 18 ta bort från enheten. 18 ljud högtalare, 3 hörlursuttag, dockningsstation, 7 hörlursuttag, enhet, 4 snabbknappar, 2 specifikationer, 67 systeminställningar, 52 luftfuktighet drift, 72 utom drift, 72 Main Menu (Huvudmeny) ikoner, 31 snabbknapp, 2 miljöspecifikationer luftfuktighet, 72 temperatur, 71 minne flashminne, 66 systemminne, 66 mjuk återställning knapp, 5 utföra, 61 monteringssats användning, 25 felsökning, 59 ta bort, 27 MP3-program format som stöds, 43 funktioner. 43 ikoner på uppspelningssatsen, 45 Läget Repeat (Upprepa), 47 Läget Shuffle (Slumpmässig uppspelning), 46 öppna filer, 44 öppna programmet, 44 styra uppspelning, 45 uppspelningsvolym, 47

multimedialäge använda MP3, 43 använda Photo, 48 översikt, 43 säkerhetsbegränsning, 43 vanliga frågor, 64 musikfiler format som stöds. 43 spela upp, 43 navigeringsläge försiktighetsåtgärder vid körning, 57 GPS-återställning, 62 GPS-databasens begränsningar, 58 GPS-specifikationer, 67 vanliga frågor, 64 översikt över kringutrustning billaddare, 8 bilmonterina, 6 Panelen Home (Hem). Se Huvudmeny panelen System Bakgrundsbelysning, 54 Datum, tid, 55 ikoner, 51 Språk, 55 Ström, 53 System Info, 56 volym, 52 pekskärm användning, 31 justera betraktningsvinkeln, 25 placering, 2 specifikationer, 67 pekskärmens bakgrundsbelysning användning, 17 ställa in ljusstyrkenivå, 54 ställa in timer för automatisk avstängning, 54 peripherals tour cradle, 7 Photo-program ändra bildorientering, 50 ändra förstoringsgrad, 49 funktioner, 48 Läget Full Screen (Helskärm), 49 Läget Slide Show (Bildspel), 50 läget Thumbnail (Miniatyrbild), 48 öppna programmet, 48

panorera bilder, 49 processor, 66 programvaruspecifikationer adressbok, 69 kontakthantering, 69 multimedia, 69 navigering, 69 operativsystem, 69 säkerhetsinformation försiktighetsåtgärder vid drift, 58 försiktighetsåtgärder vid förvaring, 60 försiktighetsåtgärder vid körning, 57 kompatibla tillbehör, 60 rengöringsinstruktioner, 60 reparation, 60 SD/MMC-plats användning, 17 placering, 4 snabbknappar aktivera bakgrundsbelysning, 53 aktivera timer för automatisk avstängning av bakgrundsbelysningen, 53 användning, 30 Main Menu (Huvudmeny), 2 panelen Navigation (Navigering), 2 placering, 2 Volume down (Sänk volymen), 2 Volume up (Höj volymen), 2 Zoom in (Zooma in), 2 Zoom out (Zooma ut), 2 Snabbknappen Zoom (Zooma ut) placering, 2 snabbknappen Zoom In (Zooma in) använda i Photo, 49 Snabbknappen Zoom in (Zooma in) placering, 2 snabbknappen Zoom Out (Zooma ut) använda i Photo, 50 ström knapp, 5 ladda via billaddaren, 12 ladda via USB-kabeln, 30 ladda via växelströmsadaptern, 29 lysdiodsindikator för status, 1 statusikoner för batterinivå, 28 visa batteristatus, 53

strömanslutning dockningsstation, 7 enhet, 4 synkronisering kontakter, 41 realer, 41 systemåterställning fabriksåterställning, 62 GPS-återställning, 62 mjuk återställning, 61 systemdatum inställning, 15 önskemålsikon, 52 systeminformation önskemålsikon, 52 skärmen System Info, 56 tekniska specifikationer, 66 systemkonfiguration bakgrundsbelysning för snabbknappar, 53 batteristatus, 53 datum och tid, 55 önskemålsikoner, 51 översikt, 51 panelen System, 51 pekskärmens bakgrundsbelysning, 54 språk, 55 systeminformation, 56 volym, 52 systemöversikt bakpanel, 1 frontpanel, 1 höger panel, 4 vänster panel, 4 vy över ovansidan, 5 vy över undersidan, 5 systemspecifikationer ergonomi, 70 fysiska mått, 70 GPS, 67 hårdvara, 66 miljö, 71 programvara, 69 regelinformation, 72 systemspråk fler språk, 55 förladade språk, 55

ladda fler språk, 55 önskemålsikon, 52 ställa in systemstandard, 14 systemtid inställning, 15 önskemålsikon, 52 systemtidszon inställning, 16 önskemålsikon, 52 temperatur drift, 71 förvaring, 71 **USB-**kabel anslutning, 23 ladda, 30 **USB-port** användning, 23 placering, 4 vanliga frågor ljud, 63 multimedialäge, 64 navigeringsläge, 64 pekskärm, 63 språkinställning, 64 ström, 64 systeminformation, 64 systemprestanda, 64 vänster panel, 4 volym aktivera ljud vid tryckningar, 52 snabbknappar, 2 ställa in volymnivå, 52 vy över ovansidan, 5 vy över undersidan, 5